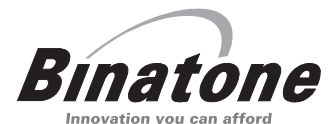

 $\oplus$ 

User Guide

Symphony 2210

DIGITAL CORDLESS TELEPHONE WITH ANSWERING

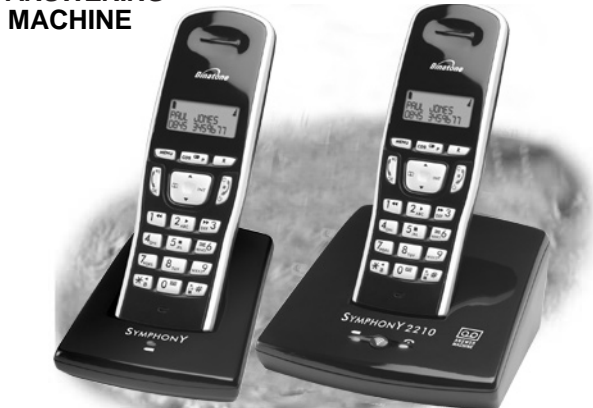

THIS EQUIPMENT IS NOT DESIGNED FOR MAKING EMERGENCY TELEPHONE CALLS WHEN THE POWER FAILS. ALTERNATIVE ARRANGEMENTS SHOULD BE MADE FOR ACCESS TO DIAL EMERGENCY SERVICES.

UK Argos Ver. 1, Nov. 07

Ţ

Before operating this set, please read these instructions carefully.

BINATONE "Symphony 2210" User Guide - Front Page 1)White background and black letters 2)Material: 80lb Book Paper 3) Size: 105mm(w) x 148mm(H) A6

BINATONE "Symphony 2210" User Guide - Back Page

 $\oplus$ 

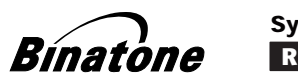

## Symphony 2210 Remote operation

- **1** Using a tone-dialling phone, dial your home number
- 2 While your outgoing message is playing, press #
- **3** Key in your remote PIN (security code) The default PIN is 0000. To set a new PIN, see the User Guide.
- 4 Press 2 to play back your messages
- 5 You can also use the keys shown on the other side of this card

| Bypass the outgoing #<br>message (OGM) | Delete the message<br>currently being played | 6 |
|----------------------------------------|----------------------------------------------|---|
| Play/Stop 2<br>Skip forward to the 3   | - Switch the machine ON                      | 0 |
| Go back to the previous message        | Switch the machine OFF                       | 0 |
|                                        |                                              |   |

4

4

 $\oplus$ 

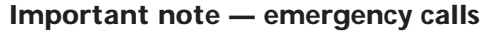

The Symphony 2210 is not designed for making emergency calls when the mains power fails. So you should make alternative arrangements for access to Emergency Services.

(This means that you should also have a basic phone that does not need mains power, connected to your line so that you can make calls during a power failure.)

#### If you need help ...

The Binatone Help Line is available from 9.00 am to 5.00 pm, Monday to Friday, on

0845 345 9677

Calls are charged at Local Call rate.

Or visit our website, at:

http://www.binatoneonline.com/

## Unpacking your Symphony 2210 system

In the box are:

- the base unit telephone/answering machine
- a **telephone line cable** for the base unit
- a mains power lead and adapter for the base unit
- the cordless handset (up to five, depending on which Symphony 2210 system you've bought)
- three rechargeable batteries and a battery compartment cover for each handset
- up to five charger pods, each with a separate mains power lead and adapter, for multi-handset systems

Keep the packaging materials in a safe place in case you later need to transport the unit.

 $\oplus$ 

Keep your sales (till) receipt, which is your guarantee.

Color profile: Generic CMYK printer profile

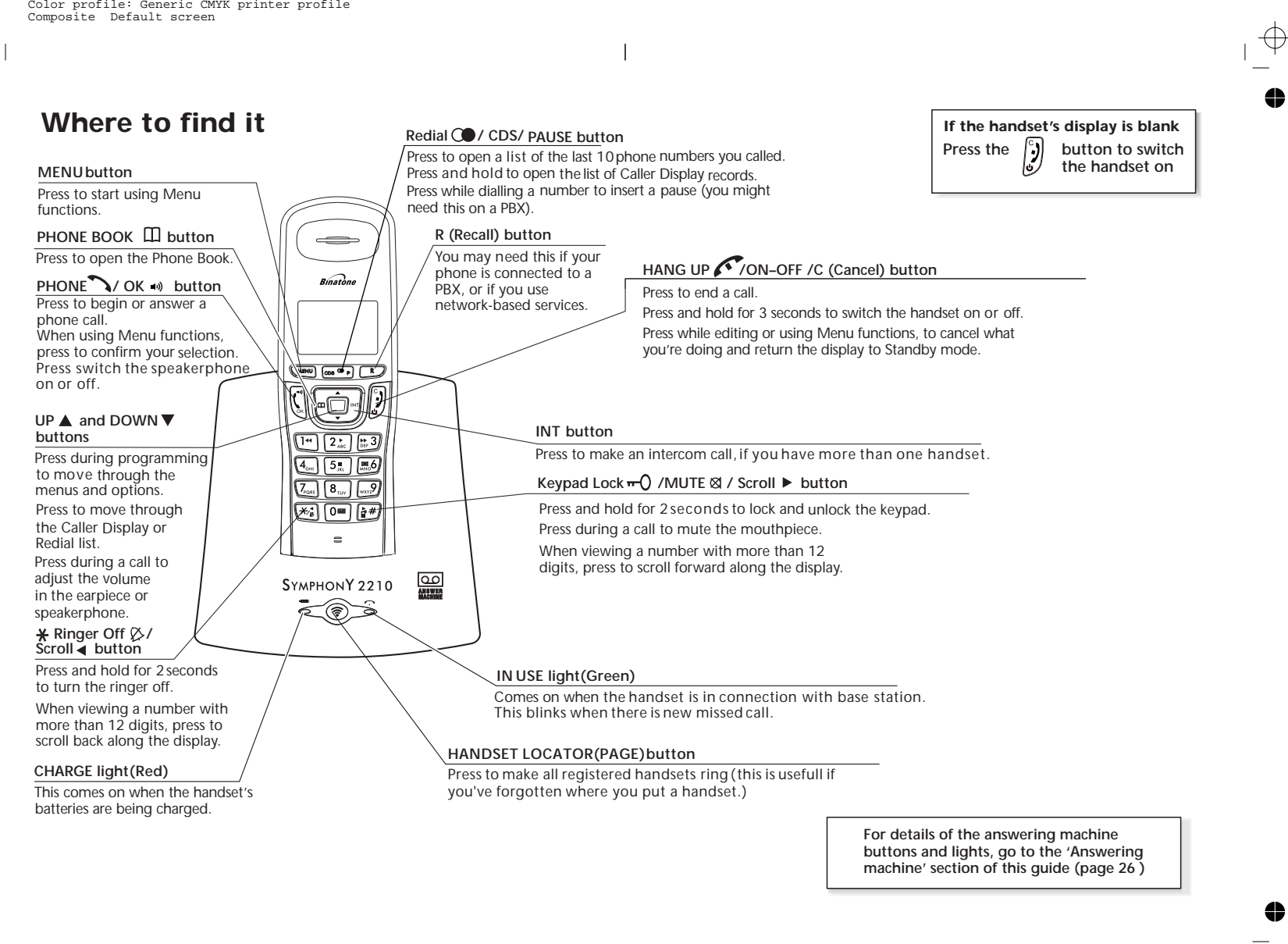

4

•

 $\oplus$ 

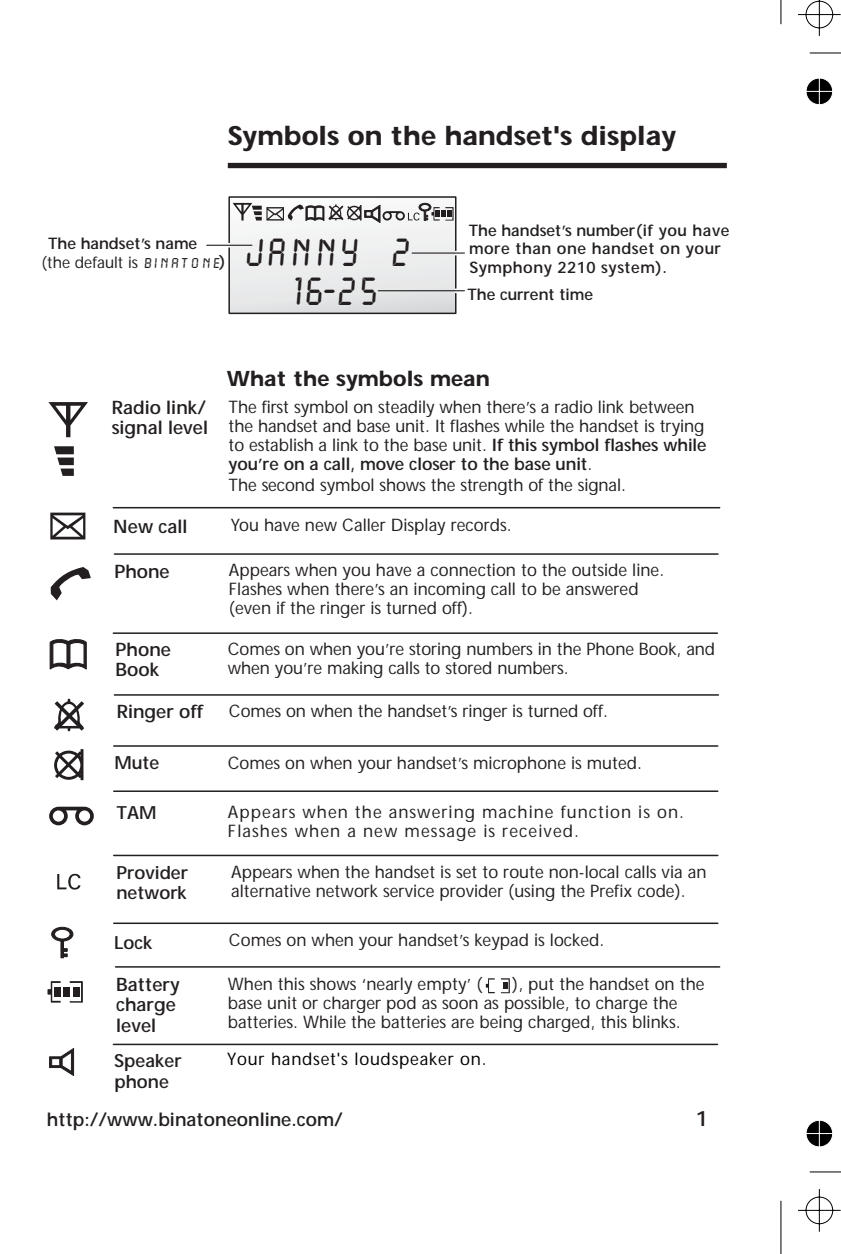

## Contents

 $\oplus$ 

4

| Symbols on the handset's display                                                | 1                 |
|---------------------------------------------------------------------------------|-------------------|
| Read these notes first                                                          | 4                 |
| Choosing a site for the base unit telephone and charger pod, 4                  |                   |
| Radio signals between handset and l<br>unit, 4                                  | base              |
| Mains power connection, 4                                                       |                   |
| Installation and set-up                                                         | 5                 |
| Before you start                                                                | 8                 |
| Electrical safety, 8                                                            |                   |
| Interference, 8                                                                 |                   |
| 'Out of range' warning, 8                                                       |                   |
| Switching on and off                                                            | 9                 |
| Setting the date and time                                                       | 10                |
| Your handset's names                                                            | 11                |
| Ringer melody and volume                                                        | 12                |
| Base unit ringer, 12                                                            |                   |
| Handset ringer, 13                                                              |                   |
| Making & answering calls                                                        | 14                |
| To make a call, 14                                                              |                   |
| To answer a call, 14                                                            |                   |
| To end a call, 14                                                               |                   |
| Earpiece volume, 14                                                             |                   |
| Muting the microphone, 15                                                       |                   |
| Last Number Redial, 15                                                          |                   |
| To delete an entry from the Redial li:<br>To delete all entries from the Redial | st, 15<br>list,15 |
| Using the Phone Book                                                            | 16                |
| To store names and numbers, 16                                                  |                   |
| To call a stored number, 16                                                     |                   |
| To modify (change) a Phone Book e<br>17                                         | ntry,             |
| To delete a Phone Book entry, 17                                                |                   |

To delete all Phone Book entries, 18 To store a number from the Redial list,

aller Display on the handset 19 amples of Caller Display records, 19 check Caller Display records, 20 return a call, 20 delete a Caller Display record, 20 delete all Caller Display records, 20 store a number in the Phone Book 21 sing a multi-handset system 22 page all handsets, 22 tercom call from the handset, 23 ransfer a call, 24 nree-way conference, 25 ew call tone, 25 nswering machine - Quick Ref 26 swering machine - Basis use 27 witch on and off, 27 nswering modes, 28 change answering mode, 28 utgoing messages (OGMs), 29 record a new outgoing messages, 29 play back the OGM , 30 record a memo, 30 play your Messages and Memos, 31 all screening, 32 delete individual messages, 33 delete all old messages, 33

### Answering machine - Remote use 34

To activate remote control, 34 Remote operation, 34

Answering machine - Advanced use 35

To set the Ring delay, 36 Toll saver 37

... continued overleaf

 $\oplus$ 

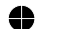

2

Binatone Help Line: 0845 345 9677 (Local Call rate)

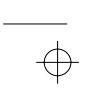

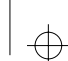

 $\oplus$ 

Contents

| When the memory is full 37                                                                                |    | Troubleshooting 44                |    |  |
|----------------------------------------------------------------------------------------------------|----|-----------------------------------|----|--|
| Default settings on TAM 37                                                                                |    | Cleaning and care                 |    |  |
| Customise your phone system                                                                               | 38 |                                   |    |  |
| Handset name, 38                                                                                          |    | Guarantee and service information | 50 |  |
| Key tone, 38                                                                                              |    | Technical details                 | 51 |  |
| Display language, 38<br>PIN code, 39<br>Dial mode, 39<br>Flash (recall) timing, 40<br>Default setting, 41 |    | Declaration of conformity         | 52 |  |
| Handset registration                                                                                      | 42 |                                   |    |  |
| To register a new handset, 42<br>To register to a different brand of<br>base unit,43                      |    |                                   |    |  |

#### Connection and conditions for use

To de-register a handset, 43

You can connect your Symphony 2210 to a direct exchange line (DEL) — a line connected to a local exchange, with its own phone number; to an extension socket connected to a DEL; or to an extension on an approved compatible PBX. Do not connect the Symphony 2210 as an extension to a payphone.

The ringer equivalence numbers (RENs) of all instruments (phones, fax machines, etc.) connected to an exchange line must not add up to more than 4 — otherwise, one or more of them may not ring and/or answer calls correctly. The Symphony 2210 has a REN of 1, and most other telephones have a REN of 1 unless marked otherwise.

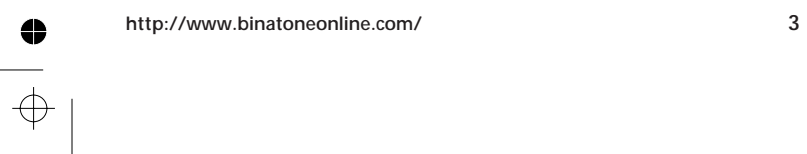

 $\oplus$ 

0

•

 $\oplus$ 

## Read these notes first

Before you install your Symphony 2210 -

 $\oplus$ 

● \_\_\_\_

| Choosing a site<br>for the base<br>unit telephone<br>and charger<br>podIne base unit and charger pod(s) should be placed on<br>level surface, in a position where:<br>the mains adapter plug will reach an easily accessibl<br>230-V AC switched mains supply socket — never try<br>to lengthen the mains power cable<br>the base unit's telephone line cable will reach your<br>telephone line socket or extension socket (the charger<br>pod does not have a telephone line connection)<br>it is not close to another telephone - this can cause<br>radio interference |
|----------------------------------------------------------------------------------------------------|
| unit telephone<br>and charger<br>pod the mains adapter plug will reach an easily accessibl<br>230-V AC switched mains supply socket — never try<br>to lengthen the mains power cable<br>the base unit's telephone line cable will reach your<br>telephone line socket or extension socket (the charge<br>pod does not have a telephone line connection)<br>it is not close to another telephone - this can cause<br>radio interference                                                                                                    |
| the base unit's telephone line cable will reach your<br>telephone line socket or extension socket (the charge<br>pod does not have a telephone line connection)<br>it is not close to another telephone - this can cause<br>radio interference                                                                                                    |
| it is not close to another telephone - this can cause radio interference                                                                                                    |
|                                                                                                    |
| it is not close to a sink, bath or shower, or anywhere<br>else where it might get wet                                                                                                    |
| it is not close to other electrical equipment - fridges<br>washing machines, microwave ovens, fluorescent<br>lights, TVs etc.                                                                                                    |
| Radio signals<br>betweenTo use your cordless handset and base unit together,<br>you must be able to establish a radio link between<br>them. Be aware that:                                                                                                    |
| base unit       Any large metal object - like a refrigerator, a mirror or a filing cabinet - between the handset and the base unit telephone may block the radio signal. Other solid structures , like walls, may reduce the signal strength.                                                                                                    |
| Mains power<br>connectionIMPORTANT - The Symphony 2210 base unit and<br>charger pod must be used with the mains adapters<br>supplied. Using any other adapter will result in non-<br>compliance with EN60950, and will invalidate any<br>approval given to this apparatus.                                                                                                    |
| 4 Binatone Help Line: 0845 345 9677 (Local Call rate                                                                                                    |
|                                                                                                    |

 $\oplus$ 

4

#### Installation and set-up

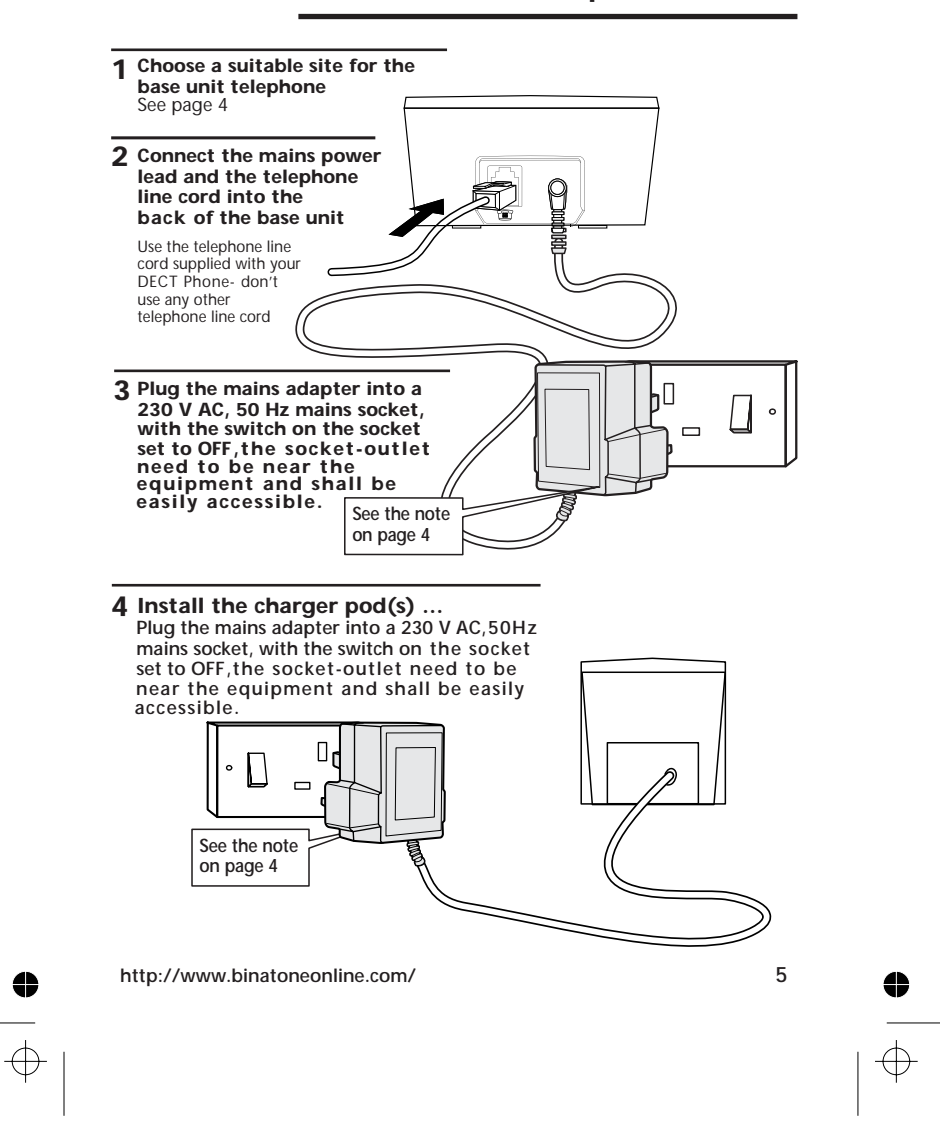

Installation and set-up

#### 5 Switch on at the mains socket(s)

#### 6 Fit the batteries in the cordless handsets

DON'T use non-rechargeable batteries in the handset-they may burst, causing damage. Use the rechargeable batteries supplied (1.2V AAA size 300mAh NiCd or 550mAh NiMH). A.Insert the three rechargeable batteries as shown B.Fit the battery compartment cover, sliding it into place and pressing firmly to make sure it is secure. 7 Charge the batteries for 15 hours Before you use the cordless handsets for the first time. The bars on the Reader battery level symbol it's important to charge continuously change the batteries fully. as the batteries are being charged You hear a 'beep' when the handset is correctly placed on the charging cradle. -.

Leave the handsets on the base unit and charger pod(s) for 15 hours. To keep the batteries charged,

whenever you don't need to use the handset (such as overnight, or when you go out), leave it on the base unit or charger pod.

8 Connect the base unit to the telephone line Switch off power at the mains socket. Insert the telephone line plug into the socket Switch mains power back on

Make sure the mains socket is switched on - the phone won't

NOTE: the charger pod doesn't have a connection to the telephone line.

work without electrical power

6

4

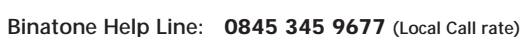

 $\oplus$ 

-

side

-Ò-

SYMPHONY

SymphonY 2210

The CHARGE light comes on

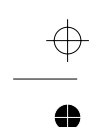

Installation and set-up

#### 9 If you have a Broadband line

If you connect your telephone to a line with a broadband connection, you will need to insert a microfilter(not included) between the telephone and the telephone line, otherwise you may get interference between the telephone and the broadband, which could cause problems.

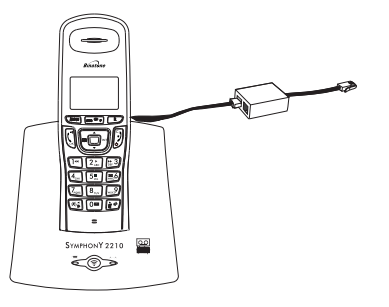

In a home with broadband, every telephone must have a microfilter connected, not just the one at the telephone point that your modem is connected to. If you need more broadbank microfilters, contact your broadband supplier.

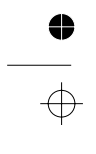

http://www.binatoneonline.com/

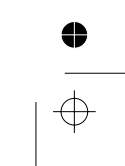

 $\oplus$ 

0

• •

## Before you start

 $\oplus$ 

| Electrical safety        | <b>DON'T</b> let the base unit telephone or charger pod get wet. Electrical equipment can cause serious injury if used while you are wet or standing in water.                                                                                                    |   |  |  |  |  |
|--------------------------|----------------------------------------------------------------------------------------------------|---|--|--|--|--|
| •                        | If the base unit telephone or charger pod ever falls into<br>water, <b>DON'T</b> retrieve it until you have unplugged the<br>power lead from the mains and the telephone line plug<br>from the telephone socket (base unit telephone only);<br>then pull it out by the unplugged cables.                            |   |  |  |  |  |
| •                        | <b>NEVER</b> use your Symphony 2210 outdoors during a thunderstorm - unplug the base unit telephone from the telephone line and the mains socket when there are storms in your area. Damage caused by lightning is not covered by the guarantee.                                                                    |   |  |  |  |  |
| Interference             | If the sound quality gets worse as you move around<br>while using the cordless handset, this is probably<br>caused by interference between the handset and the<br>base unit, perhaps because you are too near to another<br>phone or other electrical equipment.                                                    |   |  |  |  |  |
|                          | Move to a different position to clear the interference.<br>If you do not move, your call may be cut off.                                                                                                    |   |  |  |  |  |
| Out of range'<br>warning | If you hear a warning tone during a call, and/or the<br>sound in the earpiece becomes faint or distorted, you<br>may be going out of range of the base unit telephone.<br>Move nearer to the base unit telephone within 20<br>seconds, until the tone stops. Otherwise, your call may<br>be cut off.                |   |  |  |  |  |
|                          | While you are out of range and you are not on a call,<br>the handset's display shows $5 E R R C H I N G$ - and the 'signal<br>level' symbol flashes. Before you make a call, you must<br><b>move closer to the base unit</b> until the handset's name<br>and number are displayed and the symbol stops<br>flashing. |   |  |  |  |  |
| 8                        | Binatone Help Line: 0845 345 9677 (Local Call rate)                                                                                                    | • |  |  |  |  |
|                          |                                                                                                    |   |  |  |  |  |

## Switching on and off

| To switch the<br>handset on<br>and off | e<br>) | ود.<br>و                                                            | To switch the handset off and save battery<br>power:<br>Press the HANG UP/C button and hold it<br>until you hear a beep. When you release<br>the button, the display will go blank.<br>To switch the handset back on:<br>Press and hold the HANG UP/C button. Or,<br>place the handset on the base or charger pod.                                                                                                    |  |
|----------------------------------------|--------|---------------------------------------------------------------------|----------------------------------------------------------------------------------------------------|--|
| To lock the<br>handset<br>keypad       | •      | ٢<br>٢<br>                                                          | To lock the keypad:<br>Press the # (HASH) button and hold it<br>until the 'key' symbol appears on the display<br>To unlock the keypad:<br>Press the # (HASH) button and hold it for<br>2 second until the 'key' symbol disappears<br>from the display<br>Or simply replace the handset on the base<br>unit or charger pod                                                                                                    |  |
| Notes                                  |        | <ul> <li>Whe mak</li> <li>Whe inco answine of a few link</li> </ul> | The number of the second second secon |  |

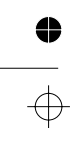

 $\oplus$ 

•

http://www.binatoneonline.com/

° ● | ←

 $\oplus$ 

0

0

 $\oplus$ 

-

## Setting the date and time

If you subscribe to Caller Display (see pages 19) your Symphony 2210 should take the date and time setting from the network when you receive an incoming call. So you won't need to set the time and date yourself,but you may need to change the year.

If you don't subscribe to Caller Display, you'll need to set the date and time using the cordless handset.

| To set the date and | 1 | MINU                     | Press the MENU button → The display shows PHONEBOOK                                                                                                    |
|---------------------|---|--------------------------|----------------------------------------------------------------------------------------------------|
| time                | 2 | •                        | Press the ▼ button                                                                                                    |
|                     |   |                          | → The display shows DRTE/TIME                                                                                                    |
|                     | 3 | C.K.                     | Press the PHONE/OK button<br>→ The display shows the date ( □ □ - □ □ - □ □ - ⊻ У) with<br>the first digit flashing.                                                       |
|                     | 4 | 123<br>456<br>789        | Key in the date, as a six-digit number                                                                                                    |
|                     |   | *0#                      | After you key in each digit, wait a moment for<br>the cursor to move to the next position before<br>you key in the next digit. Remember to include<br>any 0s if necessary. |
|                     | 5 | C.                       | Press the PHONE/OK button<br>→ The display shows the time (∦∦-₥₥) with<br>the first digit flashing.                                                                        |
|                     | 6 | 123<br>456<br>789<br>*0# | Key in the time, as a four-digit number, then press the <b>PHONE/OK</b> button                                                                                             |
|                     |   | (C)                      | Use the 24-hour clock and include any 0s if necessary.                                                                                                    |
|                     | 7 |                          | Press the <b>HANG UP/C</b> button to go back to standby mode                                                                                                    |
| 10                  |   | Bin                      | atone Help Line: 0845 345 9677 (Local Call rate)                                                                                                    |

#### Your handset's names

Before you start to use your cordless handsets, you'll probably want to personalise their displays. Each display shows a name (up to eight characters) and number. The default name is BINRTONE, and each handset registered to your base unit is numbered 1, 2, 3 ... etc.

- ▶ If the handset's display is blank, press the HANG UP/C button to switch it on.
- Press the MENU button

   The display shows PHDNEBDDK

   Press the ▼ button FOUR times

   The display shows HRND5ET

   Press the PHONE/OK button

   The display shows H/5NRME
  - Press the PHONE/OK button  $\rightarrow$  The display shows the current name.
- 5 Press the HANG UP/C button to delete characters from the current name, then key in your chosen name The name can have up to eight characters (including spaces). To find out how to key in letters using the keypad, see page 21.
- 6 Second Press the PHONE/OK button
- 7 Press the HANG UP/C button to go back to standby mode

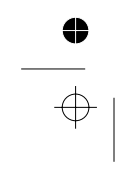

http://www.binatoneonline.com/

4

## **Ringer melodies and volumes**

 $\oplus$ 

4

•

 $\oplus$ 

▼

| Base unit<br>ringer | 1  | MINU | Press the PHONE/OK button<br>→ The display shows PHONEBOOK                                              |
|---------------------|----|------|----------------------------------------------------------------------------------------------------|
|                     | 2  | ▼    | Press the ▼ button to go to B 5 RINGER                                                                  |
|                     | 3  | (C)  | Press the PHONE/OK button<br>→ The display shows B5 V0LUNE                                              |
|                     | 4  | C.   | Press the <b>PHONE/OK</b> button<br>→ The display shows the current volume<br>level and the base rings. |
|                     | 5  | •    | Press the $\checkmark$ or $\blacktriangle$ button to go to the volume level ? to 3 you prefer.          |
|                     | 6  | C    | Press the PHONE/OK button<br>→ The display shows B5 V0LUME                                              |
|                     | 7  | •    | Press the ▼ or ▲ button to display<br>BS MELODY                                                         |
|                     | 8  | (Cox | Press the <b>PHONE/OK</b> button<br>→ The display shows the current melody<br>and the base rings.       |
|                     | 9  | •    | Press the $\triangledown$ or $\blacktriangle$ button to go to the melody $?$ to $\exists$ you prefer.   |
|                     | 10 | C.   | Press the <b>PHONE/OK</b> button to confirm the change                                                  |
|                     | 11 | 3    | Press the <b>HANG UP/C</b> button to go back to standby mode                                            |
|                     |    |      |                                                                                                    |

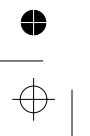

12

 $\oplus$ 

•

Binatone Help Line: 0845 345 9677 (Local Call rate)

 $\oplus$ 

4

0

 $\oplus$ 

ringer

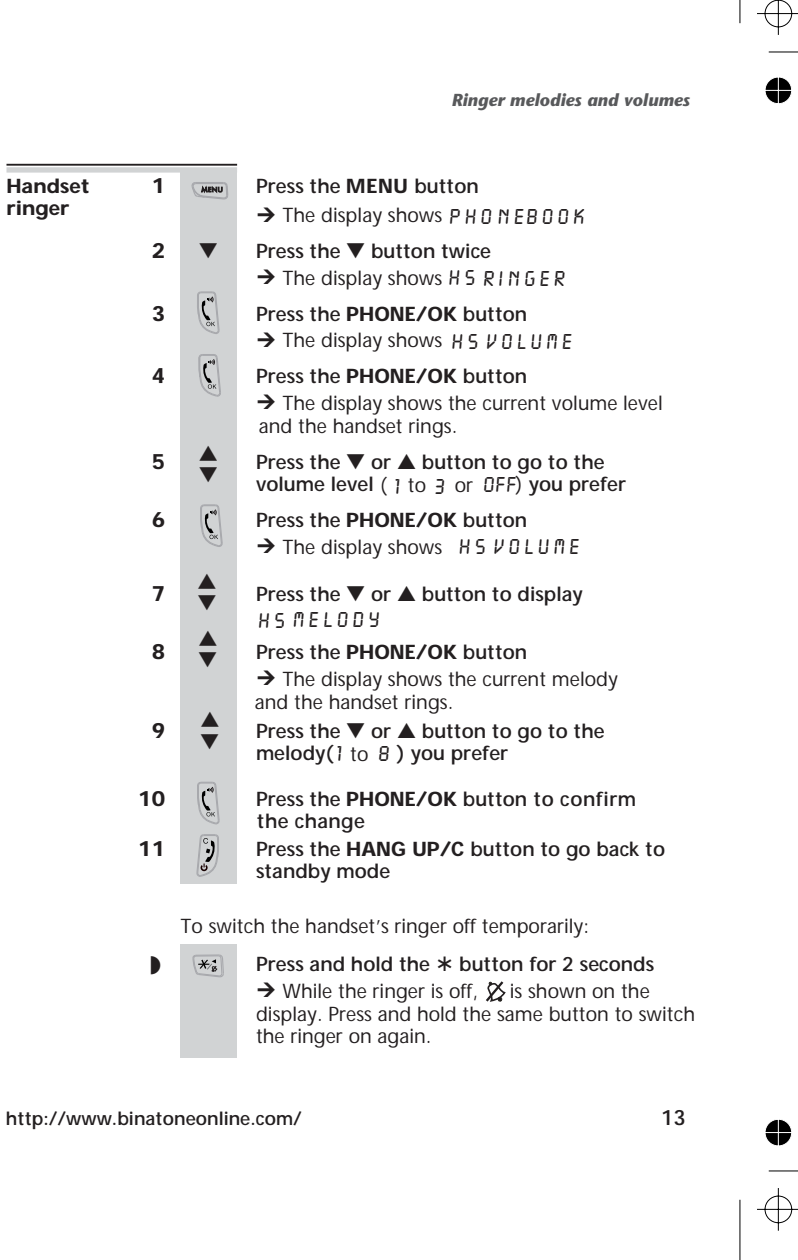

 $\oplus$ 

•

•

 $\oplus$ 

## Making & answering calls

 $\oplus$ 

•

 $\oplus$ 

| To make a 1<br>call 2 | <ul> <li>Key in the telephone number</li> <li>If you make a mistake, press the HANG UP/C button to clear digits from the display.</li> <li>Press the PHONE/OK button</li> <li>Note: you can press the PHONE/OK button to get Dial tone before you key in the number if you prefer. But that way, you won't be able to correct any dialling mistakes.</li> </ul> |
|-----------------------|----------------------------------------------------------------------------------------------------|
| To answer a<br>call   | When there's an incoming call, the handset<br>rings. $LRL$ appears on the display.<br>If you subscribe to Caller Display (page 19), the<br>caller's number may be shown. If the number is<br>stored in your handset's Phone Book, the<br>caller's name may be shown.                                                                                            |
| Þ                     | Press the PHONE/OK button to answer                                                                                                    |
| To end a call )       | Press the HANG UP/C button<br>Or simply replace the handset on the base<br>unit or charger pod<br>Make sure the symbol disappears from the<br>top line of the handset's display.                                                                                                    |
| Earpiece<br>volume    | During a call, to adjust the volume:<br>Press the ▲ or ▼ button<br>→ Each time you press the ▲/▼ button, the<br>volume changes by one step. The volume level<br>(1 to 3) is shown on the display. After you end<br>your call, the volume will stay at that level.                                                                                               |
| 14                    | Binatone Help Line: 0845 345 9677 (Local Call rate)                                                                                                    |

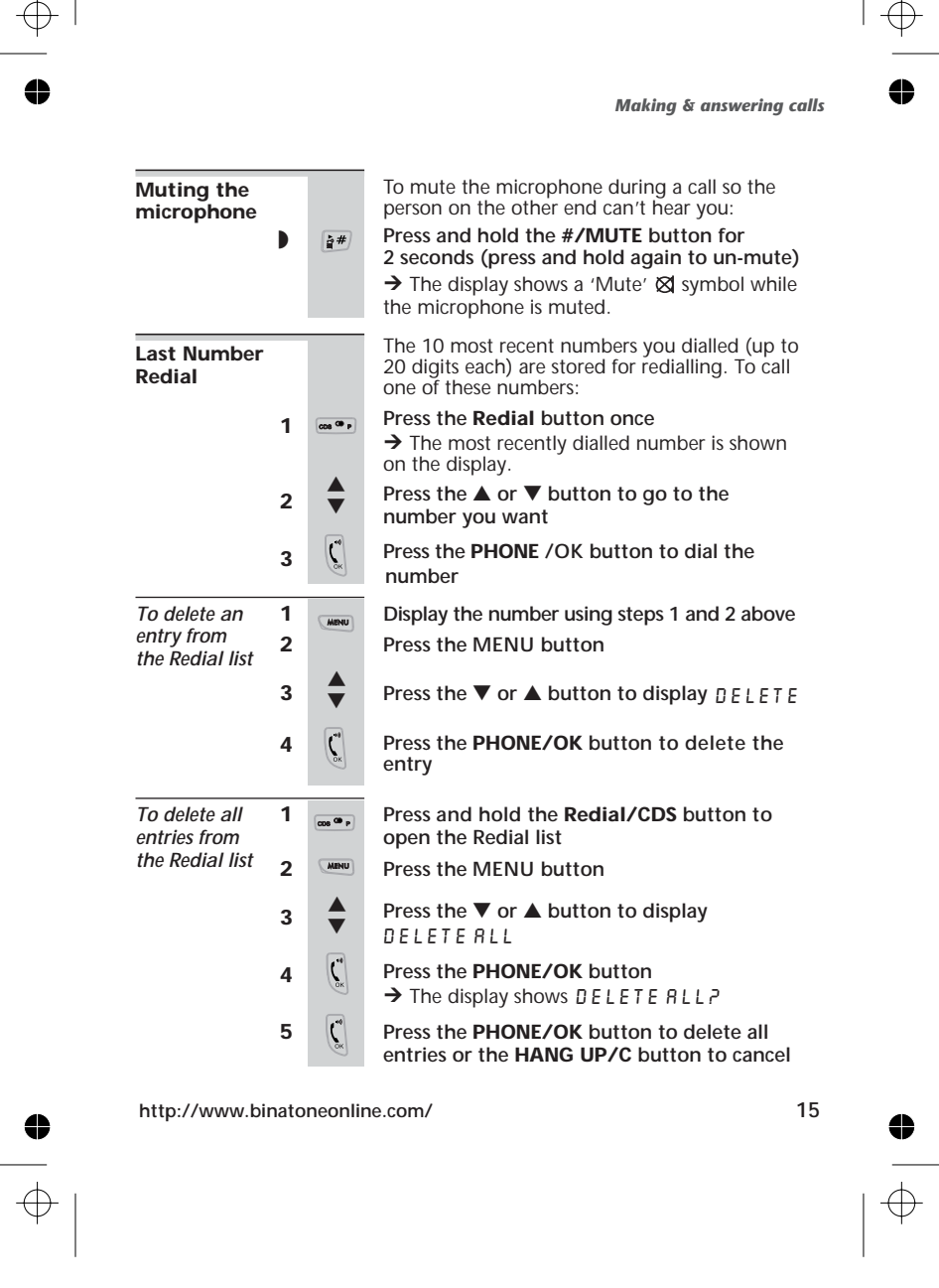

## Using the Phone Book

You can store up to 40 names and numbers in each handset's Phone Book. Each name can have up to 10 characters (including spaces) and each number can have up to 20 digits.

| To store<br>names and | 1 | MENU                             | Press the MENU button                                                                            |
|-----------------------|---|----------------------------------|--------------------------------------------------------------------------------------------------|
| numbers               | 2 | (°                               | Press the PHONE/OK button twice<br>→ The display shows _NAME                                     |
|                       | 3 | 1 2 3<br>4 5 6<br>7 8 9<br>* 0 # | Key in the name <sup>*</sup> then press the <b>PHONE/OK</b> button                               |
|                       | 4 | 123<br>456<br>789<br>*0#         | Key in the number then press the<br>PHONE/OK button                                              |
|                       |   | <b>C</b>                         | → The name and number are stored in memory, the dispaly shows $A \square \square$ for new entry. |
|                       | 5 | 3                                | When you've finished, press the <b>HANG UP/C</b> button to go back to standby mode               |
|                       |   |                                  | * For details of how to key in letters and other characters, refer to page 21.                   |
|                       |   |                                  |                                                                                                  |
| To call a<br>stored   | 1 | Ш                                | Press the PHONE BOOK button<br>→ The display shows the first entry                               |
| number                | 2 | *                                | Press the $\blacktriangle$ or $\triangledown$ button to go to the entry you want.                |
|                       |   |                                  | Or, use the digit keys as a short-cut to entries beginning with the corresponding letters.       |
|                       | 3 | ()<br>K                          | Press the <b>PHONE/OK</b> button to dial the number                                              |
|                       |   |                                  |                                                                                                  |

•

16

 $\oplus$ 

0

Binatone Help Line: 0845 345 9677 (Local Call rate)

•

 $\oplus$ 

4

0

 $\oplus$ 

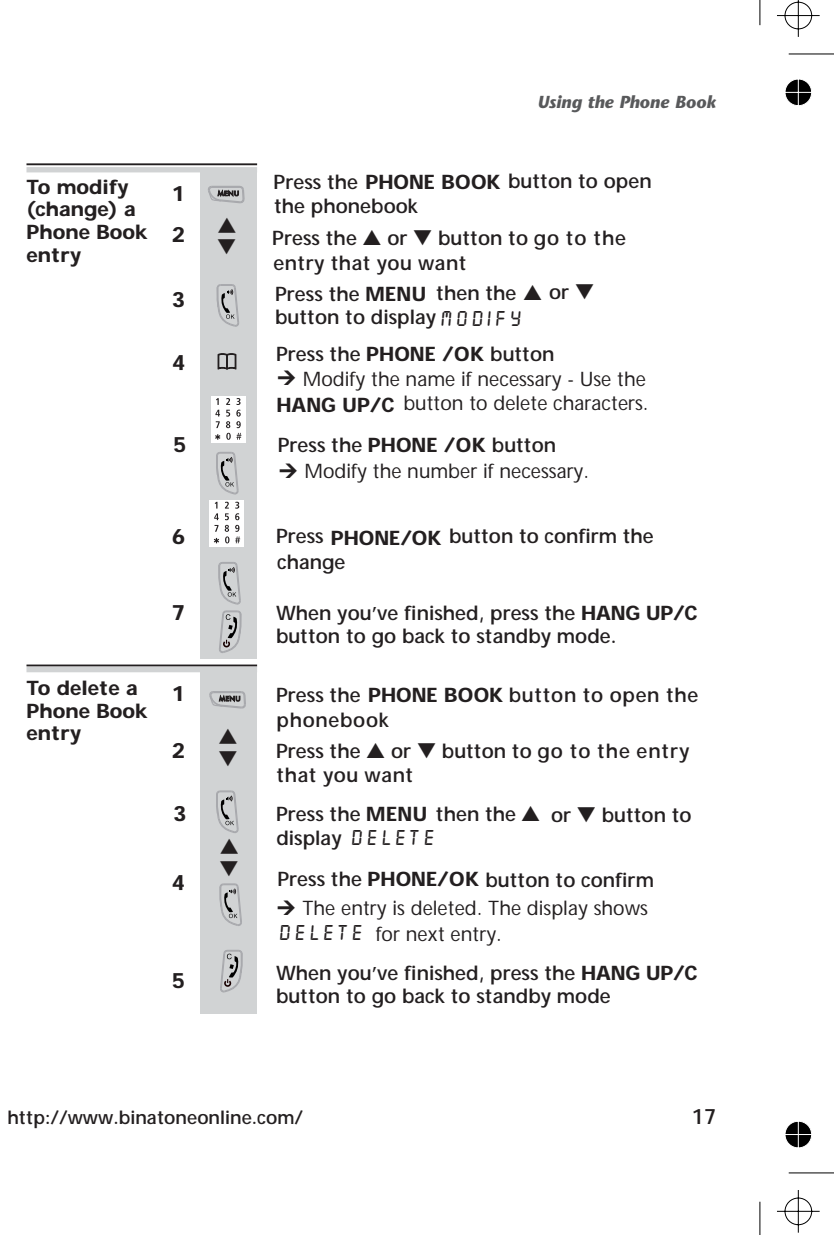

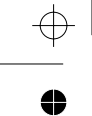

Using the Phone Book

| 1 | MENU                                                | Press the PHONE BOOK then MENU button                                                                       |
|---|-----------------------------------------------------|----------------------------------------------------------------------------------------------------|
| 2 | -                                                   | Press the ▲ or ▼ button to display<br>DELETE RLL                                                            |
| 3 |                                                     | Press the PHONE/OK button<br>→ The display shows CONFIRM?                                                   |
| 4 | C.                                                  | Press the <b>PHONE/OK</b> button to delete all entries                                                      |
|   |                                                     | (or press the HANG UP/C button to cancel)<br>→ The display goes back to standby mode.                       |
| 1 | 000 <sup>(0)</sup> p                                | Press the <b>Redial</b> button once then the $\blacktriangle$ or $\triangledown$ button to go to the number |
| 2 | MENU                                                | Press the the MENU button<br>→ The display shows [ ] P Y T ] PB                                             |
| 3 | <b>C</b>                                            | Press the PHONE/OK button                                                                                   |
| 4 | 123<br>456<br>789<br>*0#                            | Key in a name then press the PHONE/OK<br>button<br>→ The number appears with the cursor at the end.         |
| 5 | <b>C</b>                                            | Press the PHONE/OK button<br>You can edit the number (using HANG UP/C)<br>before storing it if you wish.    |
| 6 | C.K                                                 | Press the the PHONE/OK button<br>→ The number is stored.                                                    |
| 7 | 3                                                   | Press the <b>HANG UP/C</b> button to go back to standby mode                                                |
|   | 1<br>2<br>3<br>4<br>1<br>2<br>3<br>4<br>5<br>6<br>7 | 1       Immu         2 $\checkmark$ 3 $\checkmark$ 4 $\checkmark$ 5 $\checkmark$ 6 $\checkmark$ 7           |

 $\oplus$ 

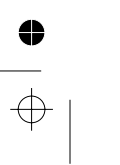

18

Binatone Help Line: 0845 345 9677 (Local Call rate)

Caller Display on the handset

This network feature lets you see the phone numbers of your callers on the display, before you answer. To subscribe to Caller Display, all you need to do is contact the company that supplies your telephone line.  $\oplus$ 

4

When you have new Caller Display records, the display shows the  ${\ensuremath{\boxtimes}}$  symbol.

| Examples of<br>Caller Display<br>records | ₩ ₹ ***<br>DRVID<br>08-25 14-06    | A call from someone whose name<br>and number are stored in your<br>Phone Book.<br>The call was received on 14th June<br>at 8:25 am.<br>Press $\triangleleft$ or $\triangleright$ button on the<br>handset if you want to check the<br>number. |
|------------------------------------------|------------------------------------|----------------------------------------------------------------------------------------------------|
|                                          | ₩ च ••<br>0201321981<br>08-2514-06 | A call from someone whose name<br>and number are not stored in your<br>Phone Book.<br>The call was received on 14th June<br>at 8:25 am.                                                                                                    |
|                                          | ₩ च ••<br>PRIVATE<br>08-25 14-06   | A call from someone who withheld<br>their number by dialling 141 (or<br>whose service provider withheld<br>their number).                                                                                                    |
|                                          | ▼                                  | A call from someone whose<br>number is unavailable (for<br>example, an international call).                                                                                                    |
| http://www.binato                        | neonline.com/                      | 19                                                                                                    |
|                                          |                                    | $  \oplus$                                                                                                    |

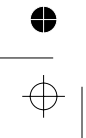

 $\oplus$ 

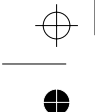

•

 $\oplus$ 

**Caller Display on the handset** 

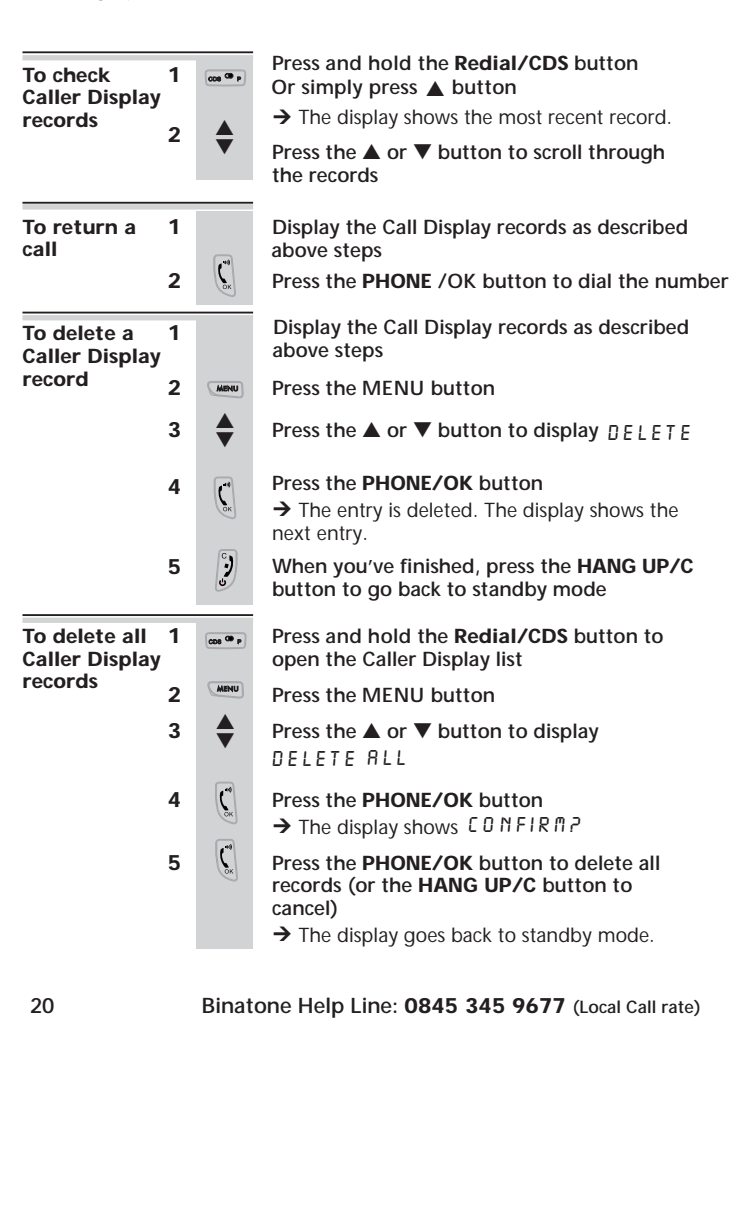

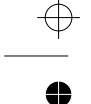

Book

**Caller Display on the handset** 

4

To store a 1 сов Ф р Press and hold the Redial/CDS button then number press the  $\blacktriangle$  or  $\checkmark$  button to go to the number • in the Phone 2 Press the the MENU button MENU → The display shows COPY TOPB 3 C Press the PHONE/OK button 4 123 Key in a name then press the PHONE/OK 456 789 \*0# button  $\rightarrow$  The number appears with the cursor at the end. You can edit the number (using **HANG UP/C**) ( before storing it if you wish. 5 Press the the PHONE/OK button  $\rightarrow$  The number is stored, the display goes back to the caller display record. (، 6 Press the HANG UP/C button to go back to standby mode

#### How to key in letters and other characters

Press the button a number of times to display the character you want. Then wait a moment until the cursor (flashing bar) moves to the next position.

| 1 | space _ 1 | 4 | 6 H I Y | 7 | PQRS7     |  |
|---|-----------|---|---------|---|-----------|--|
| 2 | 8862      | 5 | JKL5    | 8 | тиив      |  |
| 3 | DEF3      | 6 | M N O 6 | 9 | W X Y Z 9 |  |
| 0 | +0        | * | *       | # | #         |  |

For example, to key in J R № E, press 5 once, press 2 once, press 6 twice then press 3 twice.

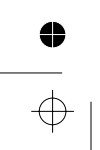

http://www.binatoneonline.com/

 $\oplus$ 

To page all

handsets

Using a multi-handset system

If you have a Symphony 2210 multi-handset system, you already have more than one handset registered to your base unit. You can register additional handsets - **up to Five** per base unit. With two or more handsets, you can:

- make intercom calls from one handset to another.
- transfer an outside call from one handset to anther.
- set up a three-way conference call.

Each handset's number(**1** to **5**) is shown on its display.

Only one handset can be connected to the outside line at once. If you try to make a call while another handset is already on the line, an alerting tone is heard.

Press the HANDSET LOCATOR button on the base unit
 → All registered handsets ring, and their displays show PAGING

To stop the ringing: Press the HANDSET LOCATOR button again, or press any button on any handset

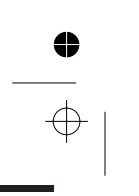

22

Binatone Help Line: 0845 345 9677 (Local Call rate)

 $\oplus$ 

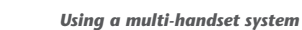

4

Intercom 1 call from the handset

2

3

4

4

Press the **INTERCOM** button on the handset. → The display show *CRLL INT* briefly, then the numbers of any other handsets registered to the base.

#### Press the appropriate number to select and call that handset

→ The other handset rings, and its display shows INT # (where # is the number of the number of the calling handset).

When the other handset user answers, you'll be connected.

To answer the intercom call:

When someone makes an intercom call to you, Press the **PHONE/OK** button on the ringing handset to answer.

To end the intercom call:

On either phone, press the HANG UP/C button on the handset, or replace on the base unit or charger pod.

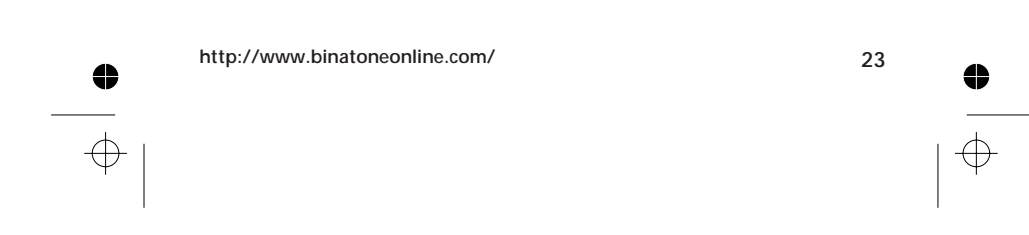

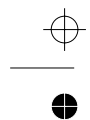

Using a multi-handset system

-

| To transfer<br>a call | 1 |                   | Make or answer an outside call using the handset                                                                                  |
|-----------------------|---|-------------------|----------------------------------------------------------------------------------------------------|
|                       | 2 | 1.2.2             | Briefly press the INTERCOM button then key in a handset number                                                                    |
|                       |   | 456<br>789<br>*0# | $\rightarrow$ The outside call is put on hold. When the user of the other handset unit answers, you can talk on an intercom call. |
|                       | 3 | Ş                 | Press the HANG UP/C button to transfer the call                                                                                   |
|                       |   |                   | If the handset user does not answer,<br>you can get back to the outside call by<br>pressing the INTERCOM button again.            |
|                       |   |                   | You can press the <b>HANG UP/C</b> to transfer the outside call before the other handset user answers.                            |

 $\oplus$ 

4

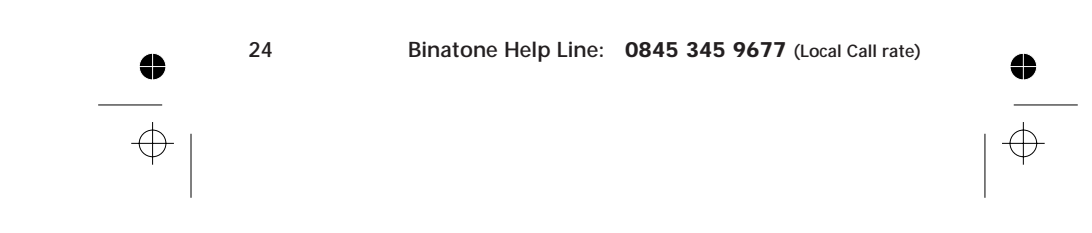

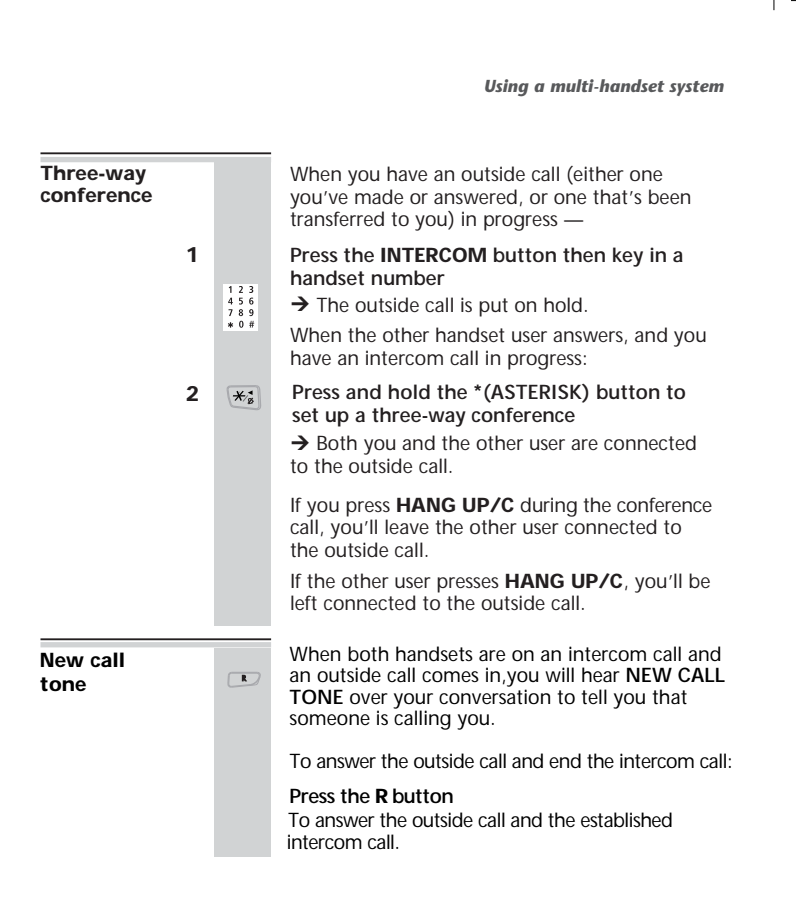

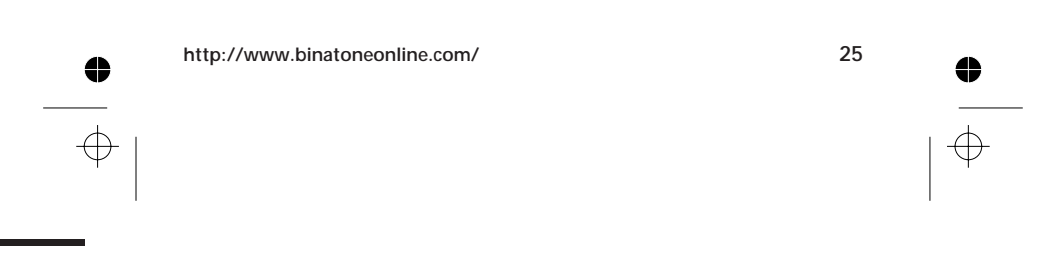

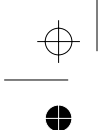

## Answering machine - Quick Ref

on the handset

 $\oplus$ 

Buttons to press...

| Switch to TAM mode          | 0 <sup>colo</sup> long | press at idle mode          |
|-----------------------------|------------------------|-----------------------------|
| Play message                | 2 ⊾<br>ABC             |                             |
| Stop to play<br>message     | 5 <b>.</b>             |                             |
| Back to previous<br>message | 1*                     | (while message<br>playback) |
| Skip to next<br>message     | DEF 3                  | (while message<br>playback) |
| Del current<br>message      | мко6                   | (while message<br>playback) |
| Adjust volume               |                        | (while message<br>playback) |

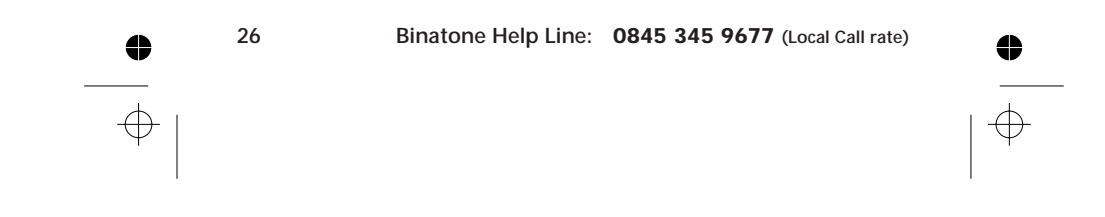

Answering machine - Basis use

The Symphony2210 is supplied with answering machine that will allow the caller leave a message after the machine play a predefined message.

| Switch answer<br>machine on<br>and off                                          | 1                         | MENU | Press the MENU button                                                                 |
|---------------------------------------------------------------------------------|---------------------------|------|---------------------------------------------------------------------------------------|
|                                                                                 | 2                         |      | Press the ▲ then PHONE/OK button to select T A ∰<br>→ The display shows P L A S       |
|                                                                                 | 3                         | ▼    | Press the ▼ button to go to RNS DN/ DFF                                               |
| 4 C Press the PHONE/OK b<br>5 ▲ Press the ▲ and ▼ butt<br>and then using PHONE/ | Press the PHONE/OK button |      |                                                                                       |
|                                                                                 | 5                         | ×    | Press the ▲ and ▼ button to select 0 F F or 0 N<br>and then using PHONE/OK to confirm |
|                                                                                 | 6                         | 3    | Press HANG UP/C button to exit the menu                                               |

→ If the machine is switched on, the message indicator is turn on and displays relevant message related to an answer machine operation. The  $\sigma\sigma$  symbol appears on handset display.

 $\rightarrow$  The message indicator is off and handset  $\sigma\sigma$  symbol dsappear when the machine is turn off.

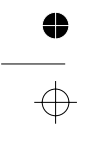

 $\oplus$ 

4

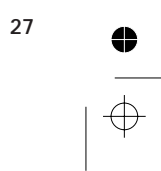

 $\oplus$ 

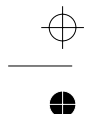

4

 $\oplus$ 

Answering machine-Basis use

The Symphony2210 has two answering modes, Answering RNS ONLY and RNS/REC mode. modes RNS/REC - this invites callers to leave a message. This mode is switched on by default and will remain on unless you change mode. RN5 ONLY- this simply asks callers to try later and does not give them the opportunity to leave a message. To change Press the MENU button 1 MENU answering Press the A then PHONE/OK button to mode 2 select TRM → The display shows PLRY Press the ▼ button to go to RNS MODE 3 V Press the PHONE/OK button 4 ( → The display shows RNS/REC or RNS DNLY Press the  $\blacktriangle$  and  $\bigtriangledown$  button to select the new 5 mode and then press the PHONE /OK to confirm → The display shows OGM defined PREDEFINED or PERSONAL, to indicate whether you want to use the predefined message or you own personally recorded message. C 6 Press the PHONE/OK button → The display shows PLRY MSG and the handset plays the OGM through loudspeaker. 7 (C) \* Turn to page to set up the outgoing message if you select PERSONAL outgoing message. 28 Binatone Help Line: 0845 345 9677 (Local Call rate)

Download from Www.Somanuals.com. All Manuals Search And Download.

0

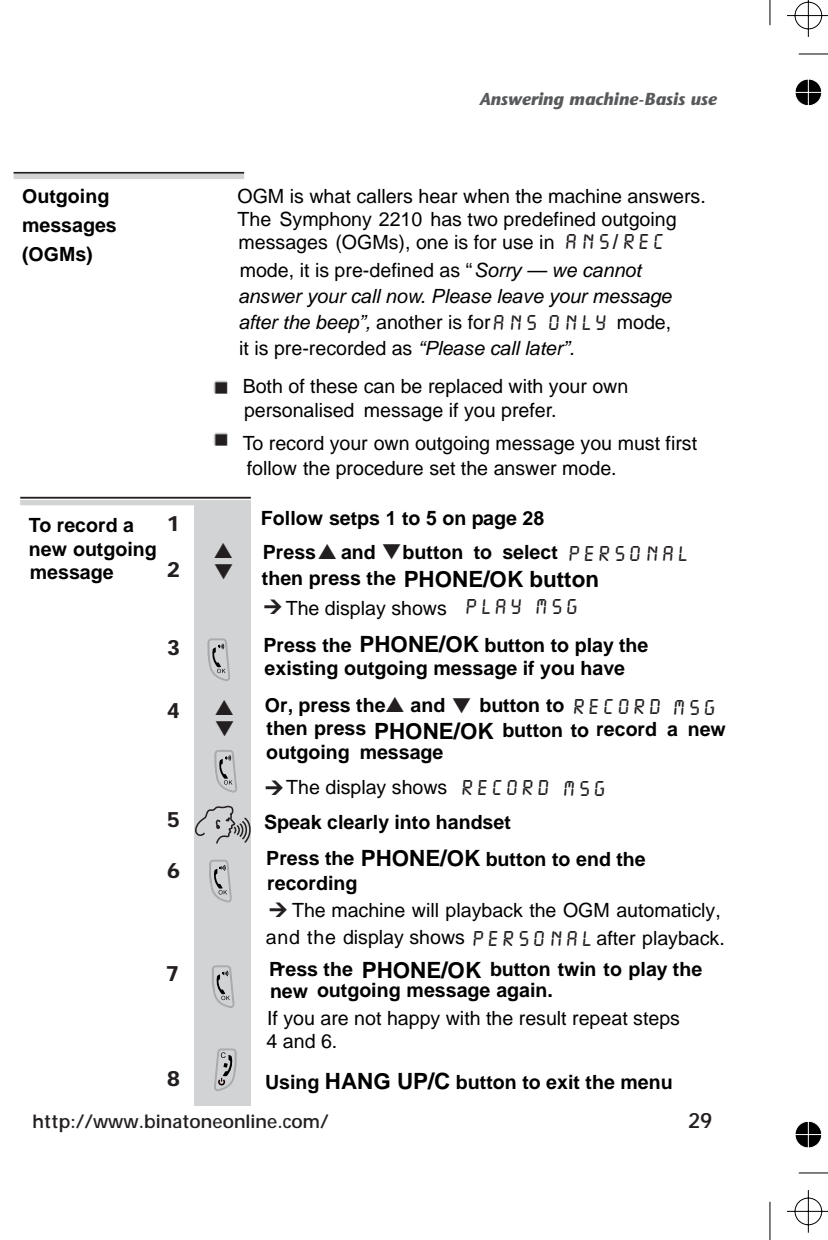

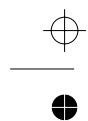

Answering machine-Basis use

| To record<br>a memo |   |      | The Symphony 2210 will allow you to record a memo<br>that can be replayed with messages. This can be<br>useful if you want to leave a message for other users<br>of the phone. |
|---------------------|---|------|----------------------------------------------------------------------------------------------------|
|                     | 1 | MENU | Press the MENU button                                                                                                    |
|                     | 2 |      | Press the ▲ button display TR fi then press the PHONE/OK button                                                                                                    |
|                     | 3 | \$   | Use▲ and ▼ to go to REE DED and seclect it<br>using PHONE/OK button<br>→ The display shows REEDRDING after the "beep".                                                         |
|                     | 4 |      | Speak clearly into handset                                                                                                    |
|                     | 5 | C,   | As soon as you've finished speaking, press the PHONE/OK button to stop recording.<br>→ You memo is recorded.                                                                   |
|                     | 6 | 5    | Using HANG UP/C button to exit the menu                                                                                                    |

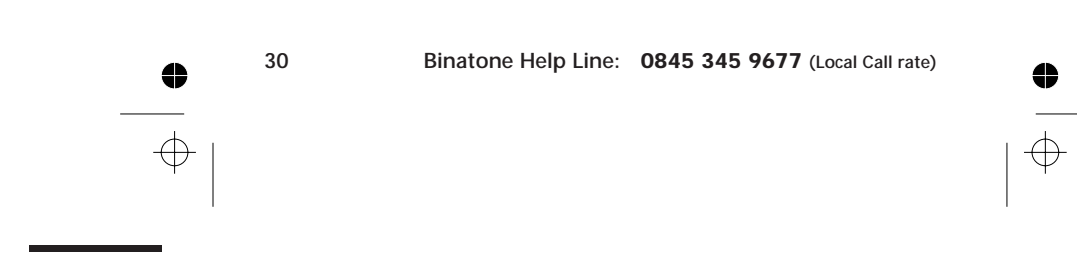

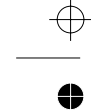

Answering machine-Basis use

 $\oplus$ 

0

| To play your<br>Messages and<br>Memos |            | When there are new messages and/or memos waiting,<br>the message indicator on base flashes and shows you<br>how many; The symbol <b>TO</b> is blinking on handset<br>display. Memos are counted as messages, |
|---------------------------------------|------------|----------------------------------------------------------------------------------------------------|
| 1                                     | MENU       | Press the MENU button                                                                                                    |
| 2                                     |            | Press the ▲ button to display T 8 n then press the PHONE/OK button                                                                                                    |
| 3                                     | <b>€</b> × | Select PL유보 manu using PHONE/OK button<br>→ The display shows PL유보 and the machine<br>tells you how many new messages you have.                                                                              |
| 4                                     | 3          | ** You can use the Quick Ref list on page 26.<br>Or stop playback by pressing HANG UP/C button.                                                                                                    |
| 5                                     | ې          | Press and hold the HANG UP/C button to go back to standby mode                                                                                                    |

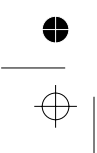

http://www.binatoneonline.com/

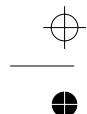

Answering machine-Basis use

| Call Screening |   |            |
|----------------|---|------------|
|                | 1 | MENU       |
|                | 2 |            |
|                | 3 | - <b>€</b> |
|                | 4 |            |
|                |   | (C)        |
|                | 5 |            |
|                |   | OK         |

MENU

While a caller is leaving a message, you can listen over the loudspeaker when the call screening is set to on.

Press the MENU button Press the ▲ button display shows TRM then press the PHONE/OK button

Press ▲ and ▼ button to go to SETTINGS then press the PHONE/OK button

Press ▲ and ▼ button to go to H5 SCREEN then press the PHONE/OK button

Press ▲ and ▼ button to select ⊕ N then press the PHONE/OK button to confirm

While the machine is recording an incoming message, you can pick up the call and talk to the caller, by

pressing the **MENU** button on any registered cordless handset while the handset's display shows RECORDING.

→ You can talk as you normally do using the handset on a call, the machine will stop recording the caller's message.

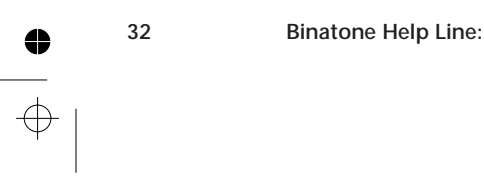

Binatone Help Line: 0845 345 9677 (Local Call rate)

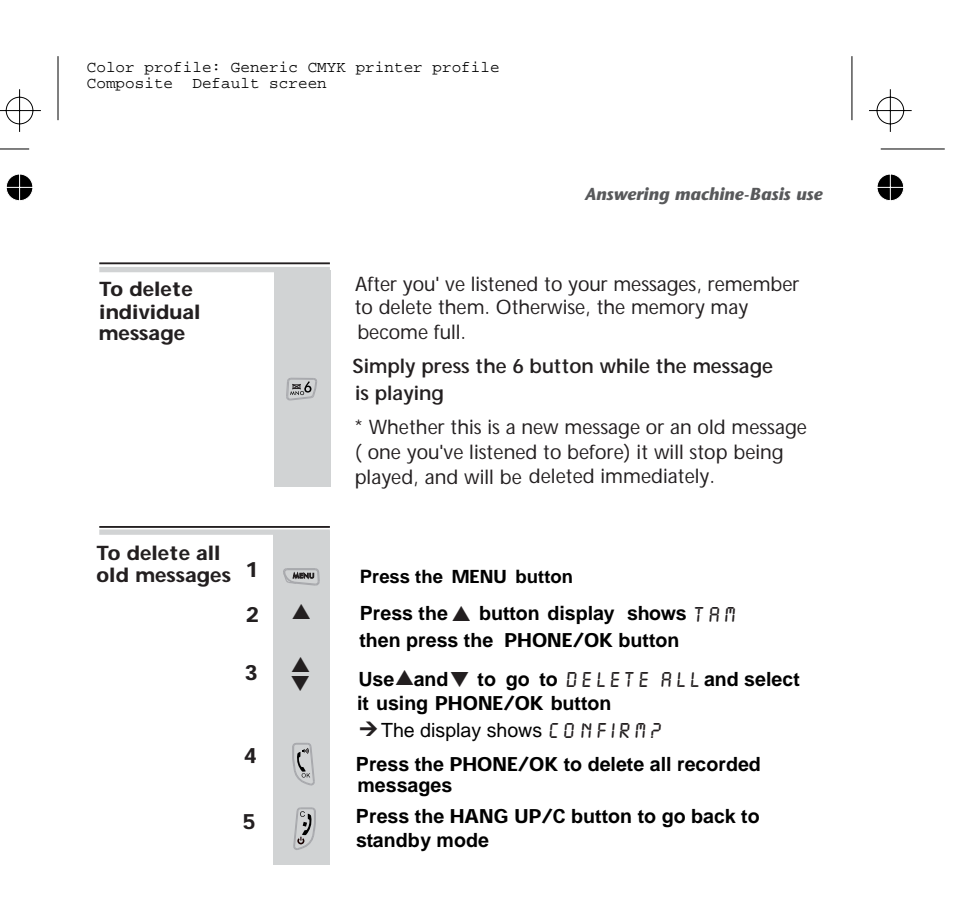

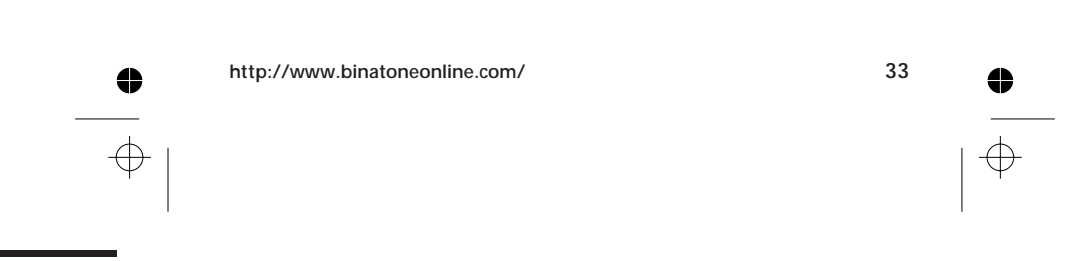

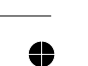

•

 $\oplus$ 

 $\oplus$ 

## Answering machine - Remote use

The Symphony 2210 will allow you to check your message remotely from another phone. To use this function you must call using a tone dialing telephone and you will need to enter your Symphony 2210 master PIN. The remote control function must be activated before it can be used.

| To activate | 1      | MENU                                                                     | Press the MENU button                                                                                                    |   |
|-------------|--------|--------------------------------------------------------------------------|----------------------------------------------------------------------------------------------------|---|
| control     | trol 2 | Press the ▲ button display shows T A ∩<br>then press the PHONE/OK button |                                                                                                    |   |
|             | 3      | *                                                                        | Use▲and▼ to go to SETTIN55 and select it using PHONE/OK button                                                                       |   |
|             | 4      | •                                                                        | Use≜and▼ to go to RE® REEE55 and select in<br>using PHONE/OK button                                                                  | t |
|             | 5      | \$                                                                       | Use▲and▼ to go to select RETIVATED then<br>press the PHONE/OK button to activate remote<br>control                                   |   |
|             | 6      | 3                                                                        | Press and hold the HANG UP/C button to go back to standby mode.                                                                      |   |
| Remote      | 1      | Using                                                                    | a tone dialing phone,dial your home number                                                                                           |   |
| operation   | 2      | When                                                                     | you hear you outgoing message, press 🔰                                                                                               |   |
|             | 3      | Key ir<br>secon                                                          | n your remote PIN (default is 0000) within 3<br>ds.                                                                                  |   |
|             |        | → You<br>tells yo<br>messaç                                              | will hear a long beep tone, press 2, the machine<br>u how many new messages you have and then the<br>ges will be played automaticly. |   |
| 34          |        | Binato                                                                   | one Help Line: 0845 345 9677 (Local Call rate)                                                                                       | • |
|             |        |                                                                          |                                                                                                    |   |

\_

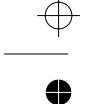

Answering machine — remote use

 $\oplus$ 

4

# ... Remote operation 4 Once the message have been played you can use the buttons listed on below table → If you stop pressing the buttons within 15 seconds , your Symphony 2210 will hang up.

#### Codes to use during remote operation

| Switch answering machine on/off | 0 |
|---------------------------------|---|
| Play/Stop                       | 2 |
| Back to previous message        | 1 |
| Skip to next message            | 3 |
| Current message to be deleted   | 6 |

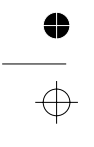

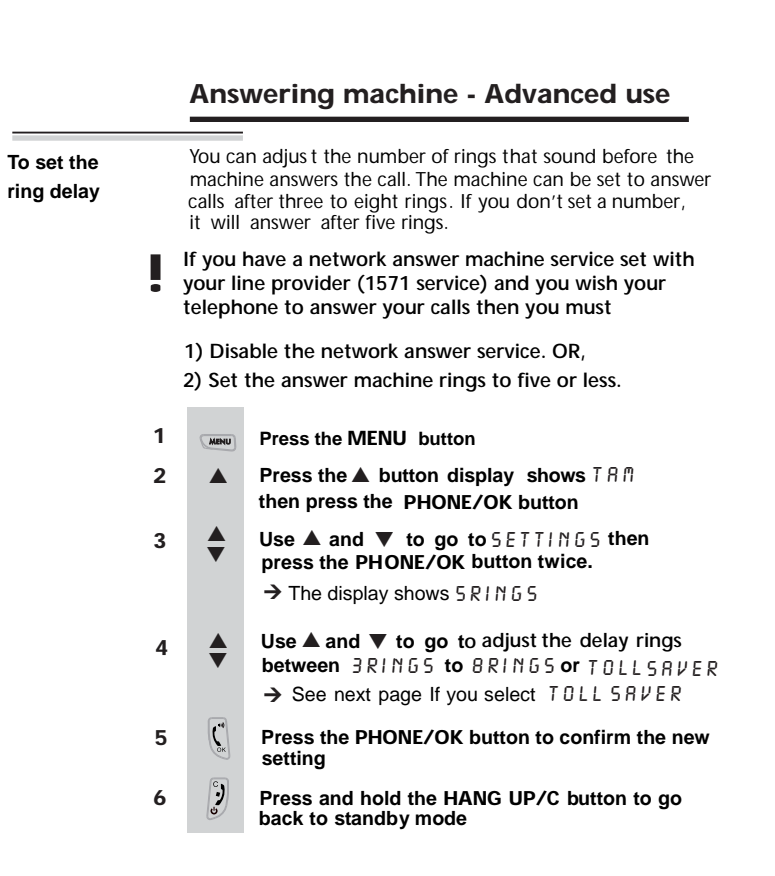

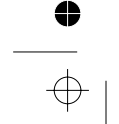

36

4

1

2

3

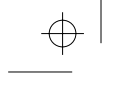

Answering machine — Advanced use

Toll saver

If you check your message remotely, you can set Toll Saver - the machine will answer after two rings if there are new messages; after five rings if there are no new messages. So, if it hasn't answer after three rings, you can hang up to save the cost of the call.

- Go to the steps 4 on page 36 to display TOLL SAVER
- (° Press the PHONE/OK button to select

When you've finished, press and hold the

? HANG UP/C button to go back to standby mode

When the memory is full

When memory is full, the machine will not seize the line even if there is incoming call, memory full condition occurs when digital memory has been filled. The machine's memory has room for about 15 minutes of recording time (included OGMs and memos), or up to 59 individual messages.

- The machine switch to RNS ONLY mode and doesnt allow the callers to leave message.
- When you have deleted messages to make room, the machine will automatically switch back on.

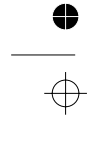

http://www.binatoneonline.com/

4

## Customise your phone system

The Symphony 2210 can be customised to suit your preferences in number of ways .Some of these functions have been covered earlier in this User Guide. This section is roundup of items that have not yet been mentioned.

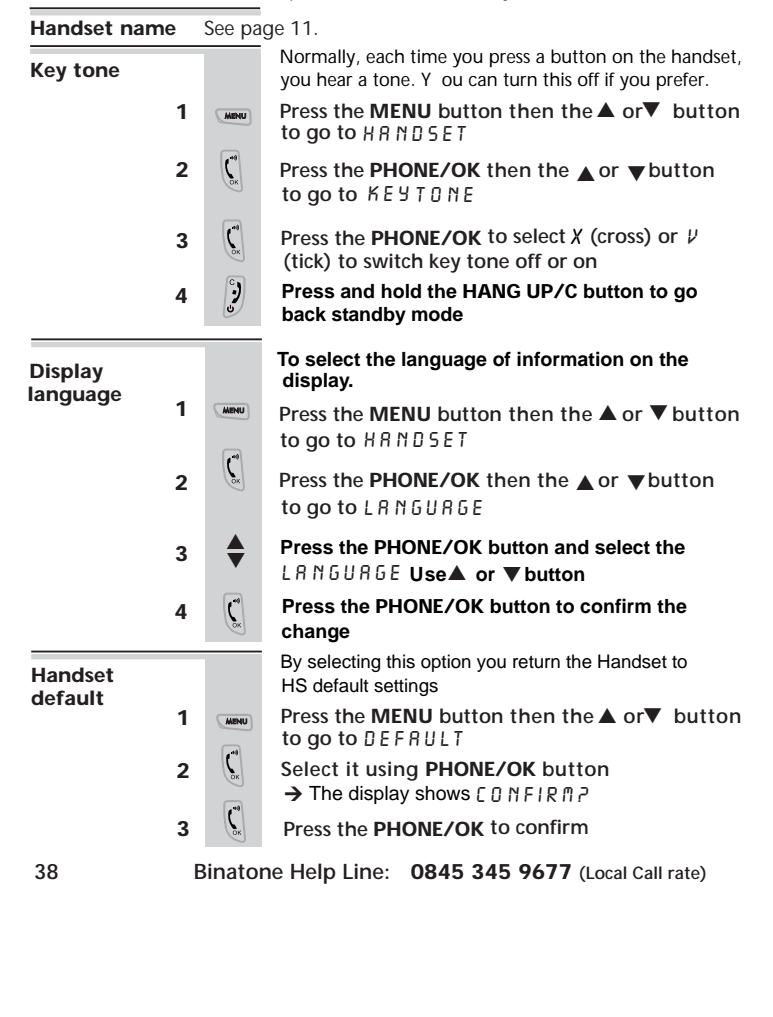

•

 $\oplus$ 

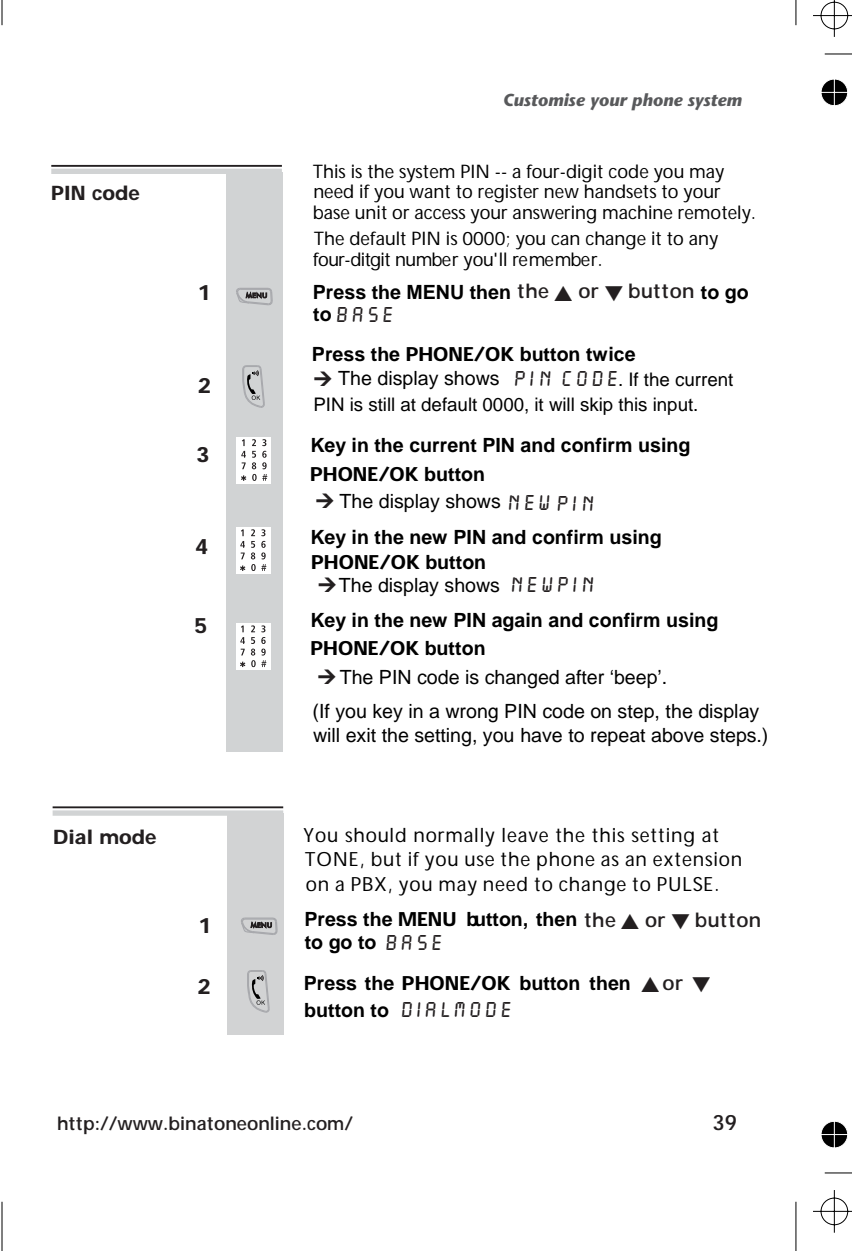

|       | lor profile: Gen<br>mposite Default | eric<br>scre          | CMYK pi<br>een                                                     | rinter profile                                                                                                    | $ _{\oplus}$ |
|-------|-------------------------------------|-----------------------|--------------------------------------------------------------------|----------------------------------------------------------------------------------------------------|--------------|
| •     | Customise your ph                   | ione s                | system                                                             |                                                                                                    | •            |
|       | Dial mode                           | 3                     | ₹¥<br>₹                                                            | Press the PHONE/OK button, then the ▲ or ▼<br>button to select PULSE or TONE<br>Press the PHONE/OK button to confirm the<br>setting changed                                                                                                    |              |
|       | Flash (recall)<br>timing            | ) I<br>E<br>c<br>t    | It's very<br>usually<br>But if yc<br>on a PB<br>the reca<br>docume | y unlikely that you'll need this function, and it's<br>best to leave the setting at its default $5 H \square R T$ .<br>bur Symphony 2210 is connected to an extension<br>X, you may need to change this setting ( also called<br>II length) to $L \square N G$ If applicable, consult the PBX<br>entation for details.                                                                                      |              |
|       |                                     | 1<br>2<br>3<br>4<br>5 | MANU<br>Cx<br>Cx<br>Cx                                             | Press the MENU then the $\blacktriangle$ or $\checkmark$ button to<br>go to BR5E<br>Press the PHONE/OK then the $\blacktriangle$ or $\checkmark$ button<br>to select FLR5H<br>Press the PHONE/OK button<br>$\Rightarrow$ The display shows 5H0RT<br>Using the $\blacktriangle$ or $\checkmark$ button to select the flash<br>time between 5H0RT, REDIUM or LONG<br>Press the PHONE/OK button to confirm the |              |
| •<br> | 40                                  |                       | Binato                                                             | setting changed<br>ine Help Line: 0845 345 9677 (Local Call rate)                                                                                                    | ●<br><br>  ◆ |

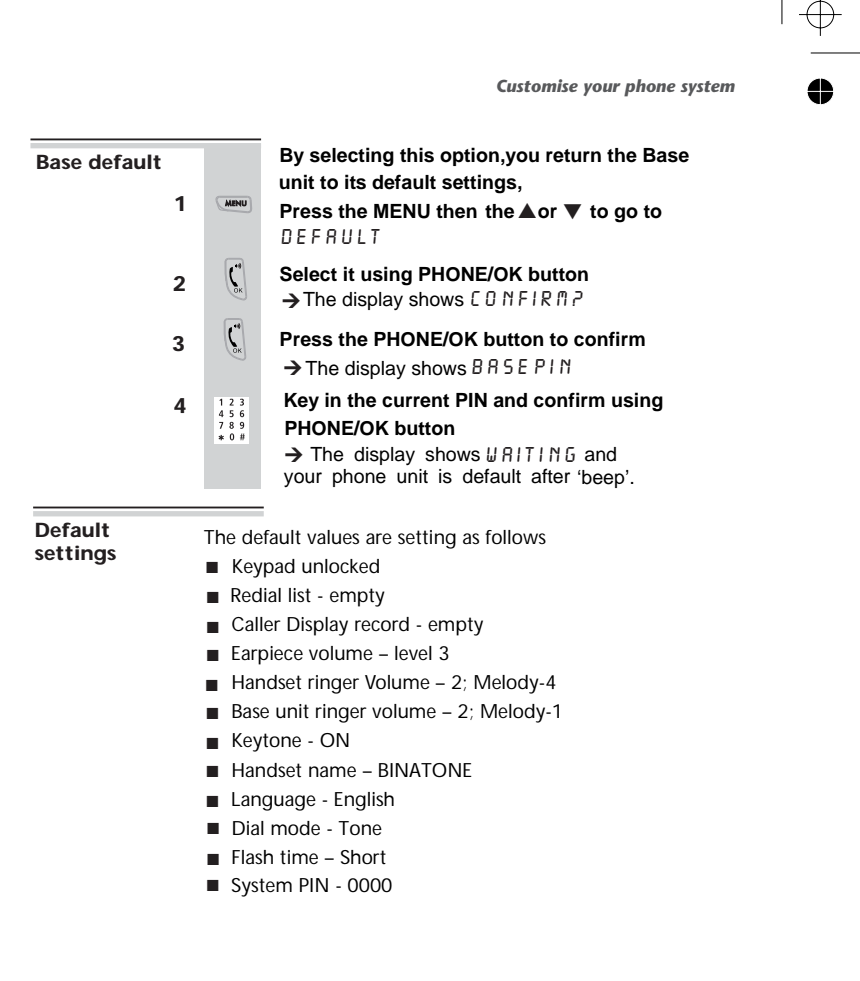

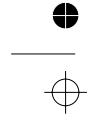

 $\oplus$ 

4

http://www.binatoneonline.com/

41  $\oplus$ 

#### Handset registration

The handsets supplied with your Symphony 2210 system are already registered to the base unit. You don't need to register them yourself.

If you buy new handsets separately, you'll need to register them. Up to FIVE handsets can be registered to each base unit; but each handset is registered to one base unit only.

To register a (Or to re-register an existing handset that has new handset accidentally become de-registered). Make sure the handset you're registering is in standby mode. 1 Press and hold the HANDSET LOCATOR button on the base unit until you hear Registration tone (slow 'beeps') MENU 2 On the handset, press the MENU button, then the  $\blacktriangle$  or  $\checkmark$  button to display REGISTER Press the PHONE/OK button 3 (\* → The display shows BRSE PIN 123 Key in the system PIN (default 0000) and 4 456 789 \*0# press the PHONE/OK button ľ

 $\rightarrow$ The display shows  $\forall R \mid T$  for a few moment,

The handset is registered to the base unit while you hear two 'beeps' from the base unit.

 $\rightarrow$  The display should show the handset's name and number, you can change the name as described on page 11.

 $\oplus$ 

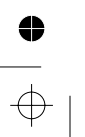

42

Binatone Help Line: 0845 345 9677 (Local Call rate)

Handset reaistration To register to Your Symphony 2210 handset can be registered to any GAP-compatible base unit; or you can register other GAPa different brand compatible handsets to your Symphony 2210 base unit. of base unit But we do not guaratee that all features or display message will be available using other manufacturer's equipment. 1 Follow the instructions in the **base unit**'s User Guide to put the base unit into registration mode (for example, steps7 on page 42). 2 Follow the instructions in the handset's User Guide to register the handset (for example, steps 1 to 5 on page 42). If you need to enter a PIN for the base unit, refer to the base unit's User Guide Be careful about using this function — if you To de-register de-register a handset by mistake, you'll need to a handset re-register it to the base unit. 1 Press the MENU then the ▲ or ▼ button MENU to go to DELH/S Press the PHONE/OK then the ▲ or ▼ button 2 ( to confirm → The display shows BRSE PIN Key in the system PIN (default 0000) and 123 456 789 \*0# 3 confirm using PHONE/OK button → The display shows a list of registered handset numbers. 123 456 789 \*0# Key in a handset number to de-register 4 → The handset is de-registered after 'beep'

# •

4

 $\oplus$ 

0

•

 $\overline{\oplus}$ 

| !                               | The DECT Phone must be serviced by trained enginee<br>NEVER attempt any repairs or adjustments yourself<br>— you could make the problem worse and invalidate<br>the Guarantee.                                                                                                    |
|---------------------------------|----------------------------------------------------------------------------------------------------|
| LWAYS check<br>rst that:        | <ul> <li>you have followed all the steps listed on pages 5 to 7 to install and set up your DECT Phone</li> <li>all connectors are firmly inserted in their sockets</li> <li>mains power is switched on at the socket</li> <li>the handset's batteries are correctly and securely installed, and are not run down</li> <li>Everyday use</li> </ul> |
| cannot make<br>r answer calls." | If the handset's display is blank, it may be <b>switched off</b> .<br>Press the <b>HANG UP/C</b> button to switch it back on.                                                                                                    |
|                                 | Check that the base unit's <b>mains power adapter</b> is<br>plugged in and <b>power is switched on</b> . The base unit<br>needs mains power for normal operation of the phone<br>— not just for charging the batteries.                                                                                                    |
|                                 | Make sure you're using the <b>telephone line cable</b> that was supplied with your DECT Phone. Other telephone line cables might not work.                                                                                                    |
|                                 | Move the handset <b>closer</b> to the base unit.                                                                                                    |
|                                 | Check the <b>Battery Level</b> symbol on the display. If it's low, replace the handset on the base unit or charger pod to recharge the batteries.                                                                                                    |
|                                 | Switch off power at the mains socket, wait for a minute and then switch back on. This may help.                                                                                                    |
| answer                          | Check the following :                                                                                                    |
| chine is not<br>swering calls"  | <ol> <li>Your answer machine is switched on and set to<br/>answer mode.</li> </ol>                                                                                                    |
|                                 | 2) If you have a network answer machine service set<br>with your line provider (1571 service) and you wish<br>your telephone to answer your calls then you must,                                                                                                    |
| 14                              | Binatone Help Line: 0845 345 9677 (Local Call rate                                                                                                    |

 $\oplus$ 

 $\oplus$ 

•

Troubleshooting

 $\oplus$ 

## disable the network answer service Or set the answer machine rings to five or less.

| "I cannot make<br>a call."                                      | The handset's keypad may be <b>locked</b> (see page 9).<br>Unlock it before you make a call.                                                                                                    |
|-----------------------------------------------------------------|----------------------------------------------------------------------------------------------------|
| "When I press<br>keys, nothing<br>happens."                     | Make sure the <b>batteries</b> are correctly fitted in your handset. If the 'battery charge level' symbol on the display shows 'low', recharge the batteries.                                                   |
| "When I key in a                                                | Try moving the handset <b>closer</b> to the base unit.                                                                                                    |
| number, it<br>appears on the<br>display, but I<br>can't make an | Try a <b>different position</b> for the base unit — somewhere<br>higher if possible, or further from other electrical<br>equipment.                                                                             |
| outside call."                                                  | If you have more than one registered handset, make sure another handset isn't already using the line.                                                                                                    |
| "The phone<br>does not ring"                                    | Check that the base unit's <b>mains power</b> adapter is<br>plugged in and power is switched on. The base unit<br>needs mains power for normal operation of the phone<br>— not just for charging the batteries. |
|                                                                 | Make sure you're using the <b>telephone line cable</b> that was supplied with your DECT Phone. Other telephone line cables might not work.                                                                      |
|                                                                 | Check that the <b>total REN value</b> of all equipment<br>connected to your telephone line is no more than 4<br>(see page 3). Disconnect one or more telephones and<br>see whether that helps.                  |
| "There is inter-<br>ference and                                 | Move the handset <b>closer</b> to the base unit, or to a different position.                                                                                                    |
| noise on the<br>line."                                          | Try moving the base unit so that it's <b>not near other</b><br>electrical equipment, such as a television or a<br>computer.                                                                                     |
|                                                                 |                                                                                                    |

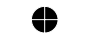

 $\oplus$ 

http://www.binatoneonline.com/

45

•

|  $\oplus$ 

**Troubleshooting** 

 $\oplus$ 

You'll get the best results if you site the base unit **as high as possible**. For example, in a two-storey house, the first-floor landing is an ideal place for the base unit.

| "My call was cut<br>off when I went<br>out of range.<br>Now I can't use<br>my handset." | Move the handset <b>closer</b> to the base unit before you try again to make a call.                     |
|-----------------------------------------------------------------------------------------|----------------------------------------------------------------------------------------------------|
| "I hear 'beeps'<br>from my                                                              | You may be going <b>out of range</b> of the base unit. Move closer, or your call may be cut off.         |
| handset while<br>I'm on a call."                                                        | Check the <b>'battery charge level</b> ' symbol on the display.<br>If it is low, recharge the batteries. |
| "The Caller<br>Display feature                                                          | You need to <b>subscribe</b> to the Caller Display feature.<br>Contact your service provider.            |

| isn't working."                                         | The caller may have <b>withheld their number</b> .<br>Or they may be calling from a network that does<br>not transmit the Caller ID (for example, it may be an<br>international call). |
|---------------------------------------------------------|----------------------------------------------------------------------------------------------------|
| "When I try to<br>make a call, I<br>hear Busy<br>tone." | If you have more than one handset registered to your base unit, make sure that another handset isn't already using the line.                                                           |

 "The volume in the earpiece is low when I'm on a call."
 Make sure you're holding the earpiece correctly over your ear.

 Adjust the volume using the ▲ or ▼ button.

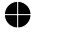

 $\oplus$ 

46

Binatone Help Line: 0845 345 9677 (Local Call rate)

 $\oplus$ 

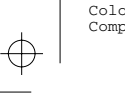

0

Color profile: Disabled Composite Default screen

Troubleshooting

 $\oplus$ 

4

#### Using a multi-handset system

| "I can't transfer | Make sure the other handset is in range of the base unit.                     |
|-------------------|-------------------------------------------------------------------------------|
| a call."          | Make sure you're dialling the correct number for the other handset (1 to 5) . |

#### Batteries

| "The handset's<br>batteries are<br>running low | Before you first used the handset, you should have left it<br>on the base unit or charger pod for <b>up to 15 hours</b> to<br>charge the batteries fully. |
|------------------------------------------------|----------------------------------------------------------------------------------------------------|
| within an                                      | You may need to <b>replace the batteries</b> (see below).                                                                                                 |
| nour or two.                                   | <b>Clean the battery charging contacts</b> on the base unit with a dry cloth.                                                                             |
|                                                | <b>Check the connections</b> between the base unit and the mains power socket.                                                                            |
| "I try to<br>recharge the<br>batteries, but I  | You need to <b>replace the batteries</b> . To find out how to obtain replacements, call 0845 345 9677, between 9.00 am and 5.00 pm, Monday to Friday.     |
| still get a<br>warning that<br>thev are low."  | <b>Dispose of used batteries safely</b> — never burn them, or put them where they could get punctured.                                                    |
|                                                | ALWAYS use the batteries supplied with your<br>Symphony 2210 — other batteries may burst, causing<br>damage.                                              |

#### PBX use

"The Recall function doesn't seem to work." You may need to change the recall signal length from its default short. Consult your PBX documentation for help if necessary. To change the recall setting, please see page 40.

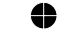

 $\oplus$ 

http://www.binatoneonline.com/

47

•

Troubleshooting

4

"Last Number Redial and/or memory dialling don't work on a PBX." When you first make a call, after keying in the outside line access code (e.g. 9), press and hold the C● Last Number Redial button until a P appears on the display. This inserts a pause between the access code and the telephone number. You should later be able to redial the number.

When storing numbers in memory, you can include the **outside line access code** (e.g. 9) with each number.

If your PBX requires you to wait for a **second Dial tone** before dialling the telephone number, press and hold the **O** Last Number Redial button for a pause between the access code and the number.

#### If the fault persists ...

**Disconnect all other instruments** connected to the same line as the Symphony 2210 and see whether you can make a call.

**Disconnect the base unit** from the telephone line and plug a different phone into the master telephone socket. Try making a call. If this works, the line is OK.

If the call does not work, and you are using a **two-way socket adapter**, remove it and plug a telephone directly into the socket. If the call now works, the adapter may be faulty.

If you cannot make a call, the fault may be on the **exchange line**. Contact the service provider.

If you still cannot identify the cause of the problem, contact the Help Line on **0845 345 9677** 

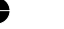

48

Binatone Help Line: 0845 345 9677 (Local Call rate)

#### **Cleaning and care**

- Don't clean any part of your Symphony 2210 with benzene, thinner or other solvent chemicals — this may cause permanent damage which is not covered by the Guarantee. When necessary, clean it with a damp cloth.
- Keep your Symphony 2210 away from hot, humid conditions or strong sunlight, and don't let it get wet.
- Every effort has been made to ensure high standards of reliability for your Symphony 2210. However, if something does go wrong, please **do not try to repair it yourself** — consult your supplier or the Binatone Help Line.

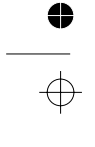

 $\oplus$ 

4

## **Guarantee and service information**

This product is guaranteed against manufacturing defects for a period of 1 Year.

This does not cover the product where the fault is due to misuse, abuse, use in contravention of the instructions, or where the product has been the subject of unauthorised modifications or alterations, or has been the subject of commercial use.

In the event of a problem with the product within the guarantee period please return it to your nearest Argos store.

If the item is shown to have had an inherent defect present at the time of sale, the store will provide you with a replacement.

Your statutory rights remain unaffected.

Guarantor; Argos Ltd 489 - 499 Avebury Boulevard Central Milton Keynes MK9 2NW

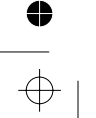

50

 $\oplus$ 

4

Binatone Help Line: 0845 345 9677 (Local Call rate)

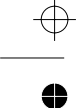

## **Technical details**

| Standard                               | Digital Enhanced Cordless<br>Telecommunications (DECT)                                           |
|----------------------------------------|--------------------------------------------------------------------------------------------------|
| Frequency range                        | 1.88 to 1.9 GHz (bandwidth = 20 MHz)                                                             |
| Channel bandwid                        | th 1.728 MHz                                                                                     |
| Operating range                        | up to 300 m outdoors; up to 50 m indoors                                                         |
| Operating time                         | standby: 100 hours approx.                                                                       |
| for cordless                           | talking:10 hours approx.                                                                         |
| handset                                | battery charge time: 15 hours                                                                    |
| Temperature                            | Operating 0°C to 40°C                                                                            |
| range                                  | Storage -20℃ to 60℃                                                                              |
| Electrical power                       | Cordless handset — three AAA-size 550 mAH Ni-MH rechargeable batteries                           |
| Base unit — input 2                    | 230 V AC, 50 Hz; output DC 7.5 V, 300 mA                                                         |
| Charger pod — in                       | out 230 V AC, 50 Hz; output                                                                      |
| AC                                     | C 9 V, 300 mA                                                                                    |
| Port specification power supply) is a  | The $\mathfrak{P}_{\mathcal{N}}$ port (connected to the mains SELV port with respect to EN41003. |
| The mort (co<br>port with respect to   | nnected to the telephone line) is a TNV o EN41003.                                               |
| PBX compatibility<br>Short (recommende | Timed break recall: programmable as<br>d for most PBX system), Medium or Long.                   |

Pause length: 3 seconds. Signalling type: DTMF (dual-tone multifrequency), also called tone dialling; or Loop-Disconnect, also called pulse dialling.

#### Network connection

This equipment is intended to be used in the UK only. Operation on other countries' PSTN termination points cannot be guaranteed.

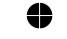

 $\oplus$ 

http://www.binatoneonline.com/

51

 $\oplus$ 

0

•

| -                                                                                                    | EC Declaration of Conformity                                                                                                    |  |
|----------------------------------------------------------------------------------------------------|----------------------------------------------------------------------------------------------------|--|
|                                                                                                    |                                                                                                    |  |
| We the manufacturer / Importer                                                                                                    | r : Binatone Telecom Pic<br>Unit1, Ponders End Industrial Estate<br>East Duck Lees Lane, Enfield,<br>Middlesex EN3 7SP<br>United Kingdom                                                                                                    |  |
| Declare under our sole responsi                                                                                                    | ibility that the following product                                                                                                    |  |
| Type of equipment:<br>Model Name:<br>Country of Origin:<br>Brand:                                                                                                    | Digital cordless telephone<br>Symphony 2210 series<br>China<br>Binatone                                                                                                    |  |
| Council Directive 89/336/EEC<br>relating to <i>electromagnetic con</i><br>2006/95/EC relating to <i>Electric</i><br>Assessment of compliance of th                                                                                                    | the Member States relating to <i>Kadio Spectrum Matters</i> , the<br>on the approximation of the laws of the Member States<br><i>upatibility (EMC)</i> and the European Community Directive<br><i>al Safety</i> .<br>he product with the requirements relating to the essential                                                                                                    |  |
| Council Directive 89/336/EEC<br>relating to <i>electromagnetic com</i><br>2006/95/EC relating to <i>Electric</i><br>Assessment of compliance of the<br>requirements according to Artic<br>1999/5/EC and the following st                                                                                            | the Member States relating to <i>Kadio Spectrum Matters</i> , the<br>on the approximation of the laws of the Member States<br><i>spatibility (EMC)</i> and the European Community Directive<br><i>al Safety</i> .<br>ne product with the requirements relating to the essential<br>led 3 R&TTE was based on Annex III of the Directive<br>and ard:                                                                                                    |  |
| Council Directive 89/336/EEC<br>relating to <i>electromagnetic con</i><br>2006/95/EC relating to <i>Electric</i><br>Assessment of compliance of th<br>requirements according to Artic<br>1999/5/EC and the following st<br>Radio Spectrum: E<br>EMC: E                                                              | ie Meinber States relating to <i>Kadio Spectrum Matters</i> , the<br>on the approximation of the laws of the Member States<br><i>matibility (EMC)</i> and the European Community Directive<br><i>ad Safety</i> .<br>ne product with the requirements relating to the essential<br>lee 3 R&TTE was based on Annex III of the Directive<br>andard:<br>2N 301406: V1.5.1:2003;<br>2N 301489-1:V1.6.1:2005;<br>N 301489-6:V1.2.1;2002;                                                                                  |  |
| Council Directive 89/336/EEC<br>relating to <i>electromagnetic con</i><br>2006/95/EC relating to <i>Electric</i><br>Assessment of compliance of th<br>requirements according to Artic<br>1999/5/EC and the following st<br>Radio Spectrum: E<br>EMC: E<br>Electrical Safety: E                                      | ie Member States relating to <i>Kadio Spectrum Matters</i> , the on the approximation of the laws of the Member States <i>npatibility (EMC)</i> and the European Community Directive <i>al Safety.</i><br>ne product with the requirements relating to the essential cle 3 R&TTE was based on Annex III of the Directive andard:<br>N 301406: V1.5.1:2003;<br>N 301489-1:V1.6.1:2005;<br>N 301489-6:V1.2.1;2002;<br>N 60950-1:2001+A11 : 2004 <sub>6</sub>                                                          |  |
| Council Directive 89/336/EEC<br>relating to <i>electromagnetic com</i><br>2006/95/EC relating to <i>Electric</i><br>Assessment of compliance of th<br>requirements according to Artic<br>1999/5/EC and the following st<br>Radio Spectrum: E<br>EMC: E<br>EMC: E<br>Electrical Safety: E<br>Manufacturer / Importer | <ul> <li>Ite Member States relating to <i>Kadio Spectrum Matters</i>, the on the approximation of the laws of the Member States <i>spatibility (EMC)</i> and the European Community Directive <i>al Safety</i>.</li> <li>ne product with the requirements relating to the essential cle 3 R&amp;TTE was based on Annex III of the Directive andard:</li> <li>2N 301406: V1.5.1:2003;</li> <li>2N 301489-1:V1.6.1:2005;</li> <li>2N 301489-6:V1.2.1;2002;</li> <li>2N 60950-1:2001+A11 : 2004<sub>6</sub></li> </ul> |  |

Color profile: Generic CMYK printer profile Composite Default screen

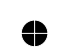

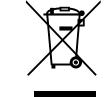

Waste electrical products must not be disposed of with household waste. This equipment should be taken to your local recycling centre for safe treatment.

Binatone Telecom plc operates a policy of continuous product improvement, and so reserves the right to make changes to the product and functions without notice.

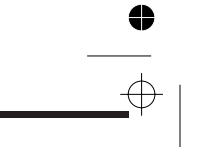

http://www.binatoneonline.com/

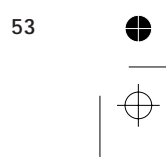

Free Manuals Download Website <u>http://myh66.com</u> <u>http://usermanuals.us</u> <u>http://www.somanuals.com</u> <u>http://www.4manuals.cc</u> <u>http://www.4manuals.cc</u> <u>http://www.4manuals.cc</u> <u>http://www.4manuals.com</u> <u>http://www.404manual.com</u> <u>http://www.luxmanual.com</u> <u>http://aubethermostatmanual.com</u> Golf course search by state

http://golfingnear.com Email search by domain

http://emailbydomain.com Auto manuals search

http://auto.somanuals.com TV manuals search

http://tv.somanuals.com